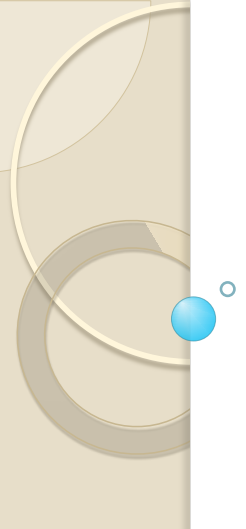

## Making ArcGIS Work for You

## Elizabeth Cook USDA-NRCS GIS Specialist Columbia, MO

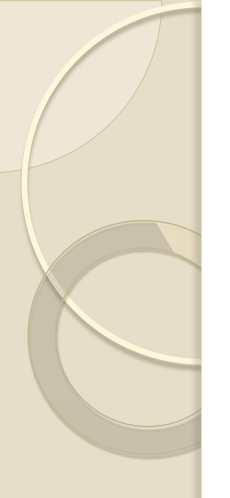

# Topics

- Using ArcMap beyond the Toolkit buttons
  - GIS data formats
  - Attributes and what you can do with them
  - Calculating Acres
  - Determining Map coordinates for locations
  - Making and editing shapefiles; calculating acres
  - Using the data on f:\geodata
  - Data analysis (clip, intersect, buffer, dissolve)

# Introductory Thoughts

- You can use ArcMap and other ArcGIS components outside of Toolkit
  - Quick access to photography, CLU, and other data
  - When not planning or scheduling conservation practices that require reporting
  - In many cases, ArcMap without Toolkit may be an easier and faster way to accomplish a task

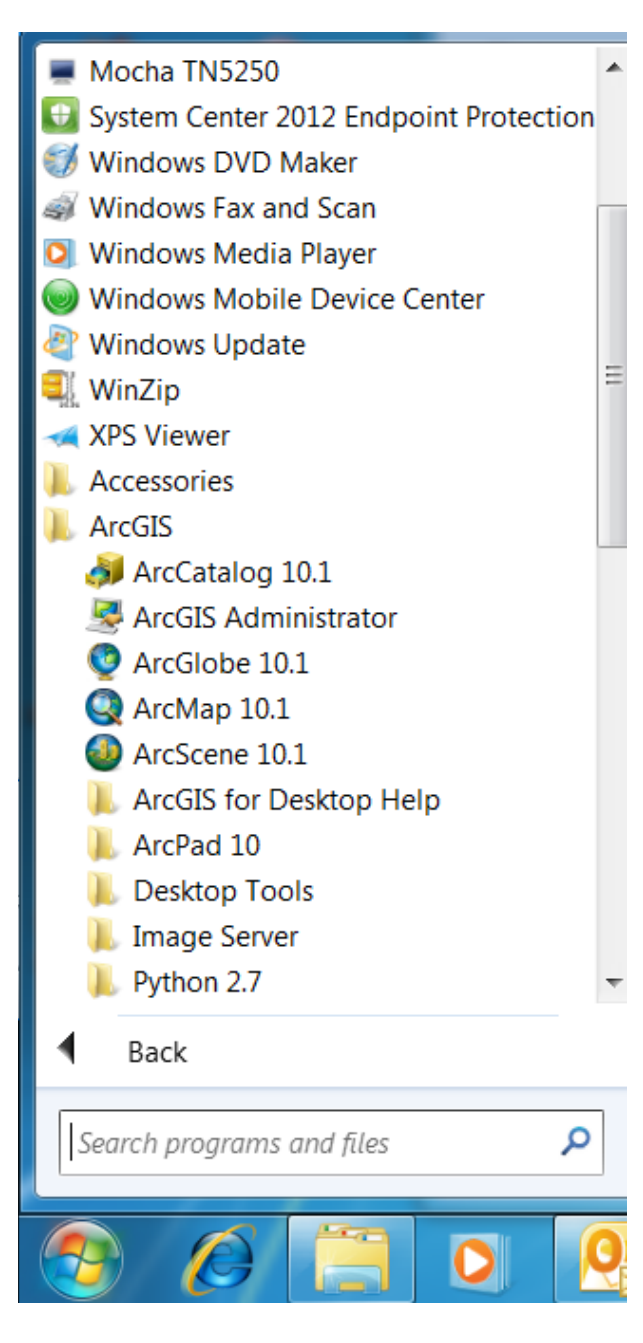

To Open ArcMap without Checking out a customer in Toolkit

### Start>>All Programs>>ArcGIS>>ArcMap or ArcCatalog

- 2. Toolkit buttons in ArcMap shorten the steps of some GIS functions, but are limited in their application, for example, to specific data sets. Knowing the "straight ArcMap" way to accomplish these functions allows you to use them for other purposes.
  - Examples: add data to a table, select a subset of a 0 layer based on an attribute, spatially clip the extent of a layer
  - NOTE: Toolkit toolbar buttons **do not** work if you 0 open ArcMap without going through Toolkit

3. This is conceptual training, not step-bystep. ArcMap is a vast toolbox. We will see what some of the tools do, and then you can decide how they apply to your everyday tasks!

# **GIS Data Formats**

- Shapefiles
  - Are actually a collection of 3-7 files, even though you only see the .shp file listed in an ArcMap browse listing
  - Must have a minimum of .shp, .shx and .dbf files for a shapefile to work
  - Cannot double-click on a shapefile to open; must use 'Add Data' in ArcMap
  - Shapefiles can only contain vector spatial data of one type of geometry per file – points, polylines (lines) or polygons

#### Raster datasets

- Data in a grid cell format with each cell being a square representing a certain area on the ground
- .sid raster is used for aerial imagery (NAIP = 1x1 meter cells); sid is a compression format to make imagery files smaller
- .tif raster (ex. DRG topographic maps with 2.47 m x 2.47 m cells)
- GRID raster (ArcGIS specific) are used for digital elevation models; GRIDs are folders rather than files

#### Geodatabases

- Newer data format than shapefiles and stand-alone raster files
- Three types personal, file, and SDE
- Geodatabases can contain mixed types of data (vector point, line, and polygon; raster; external tables, etc.), stored in different **feature classes**
- Geodatabases are stored as a **folder**, ending with .gdb
- Easements data on f:\geodata are in a file geodatabase
- Toolkit uses the personal geodatabase format with some unique customizations for PLU and practice data

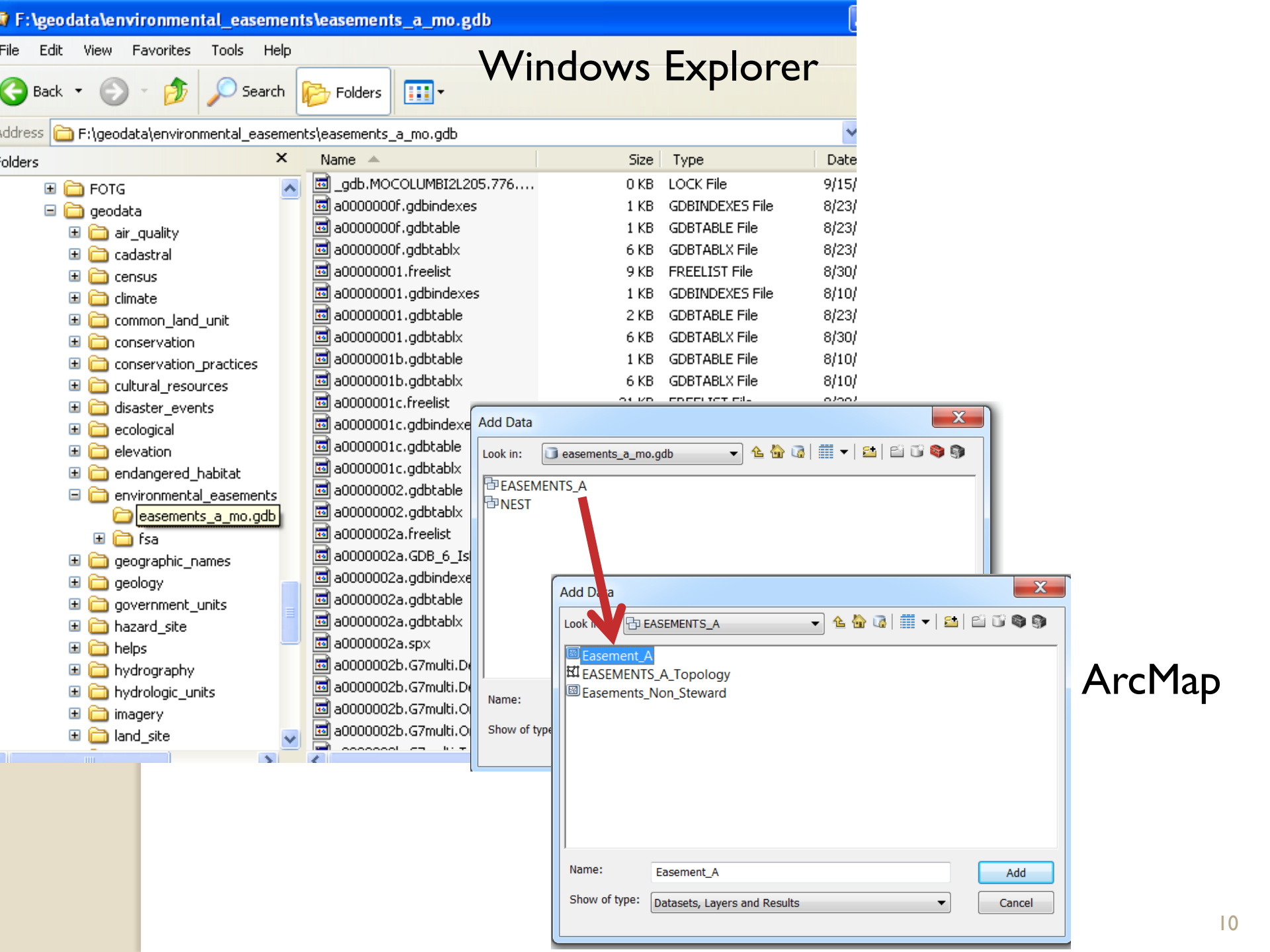

## **GIS Servers**

- We are changing from locally stored GIS data to data on centralized servers
- Still use the Add Data button in ArcMap to access these data, but go to GIS Servers to locate data stored at a web URL
- Example: NAIP on http://gis.apfo.usda.gov/arcgis/services

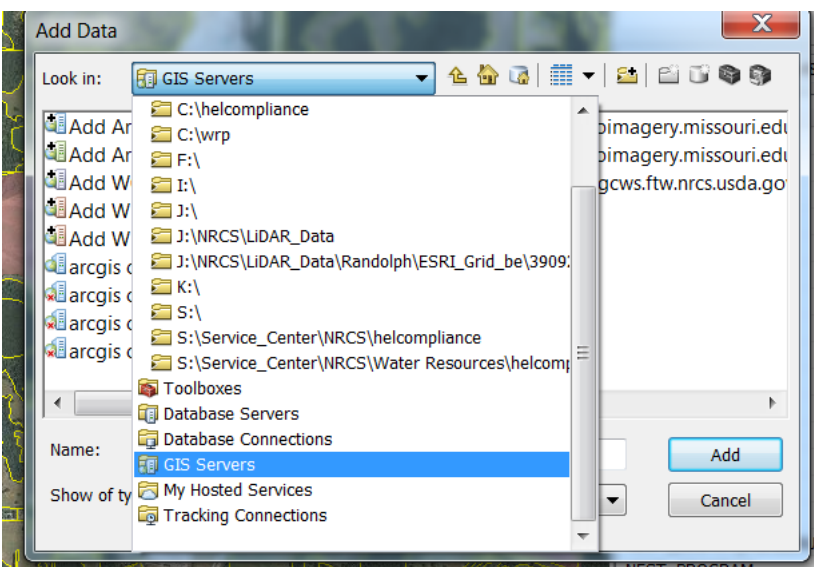

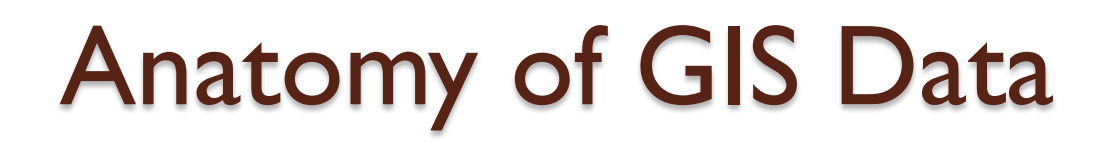

- Where point, line, polygon or raster (grid cell) representing a feature on the ground; map feature
  - Point representing a well, outlet, photo station
  - Line representing a fence or terrace
  - Polygon representing a field boundary, area of homogenous soils
  - Raster cell representing a IxI meter area for which a value like elevation is known

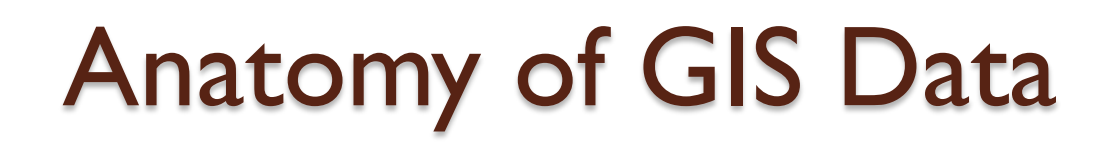

- What information about the point, line, polygon or raster
  - Photo station id, well type of a point
  - Fence type such as barbed or electric of a line
  - Map unit symbol for soils polygon
  - Elevation of a raster

This information is stored in an *attribute* table associated with the spatial data. The link between the spatial map feature and the attribute table is an essential element of GIS.

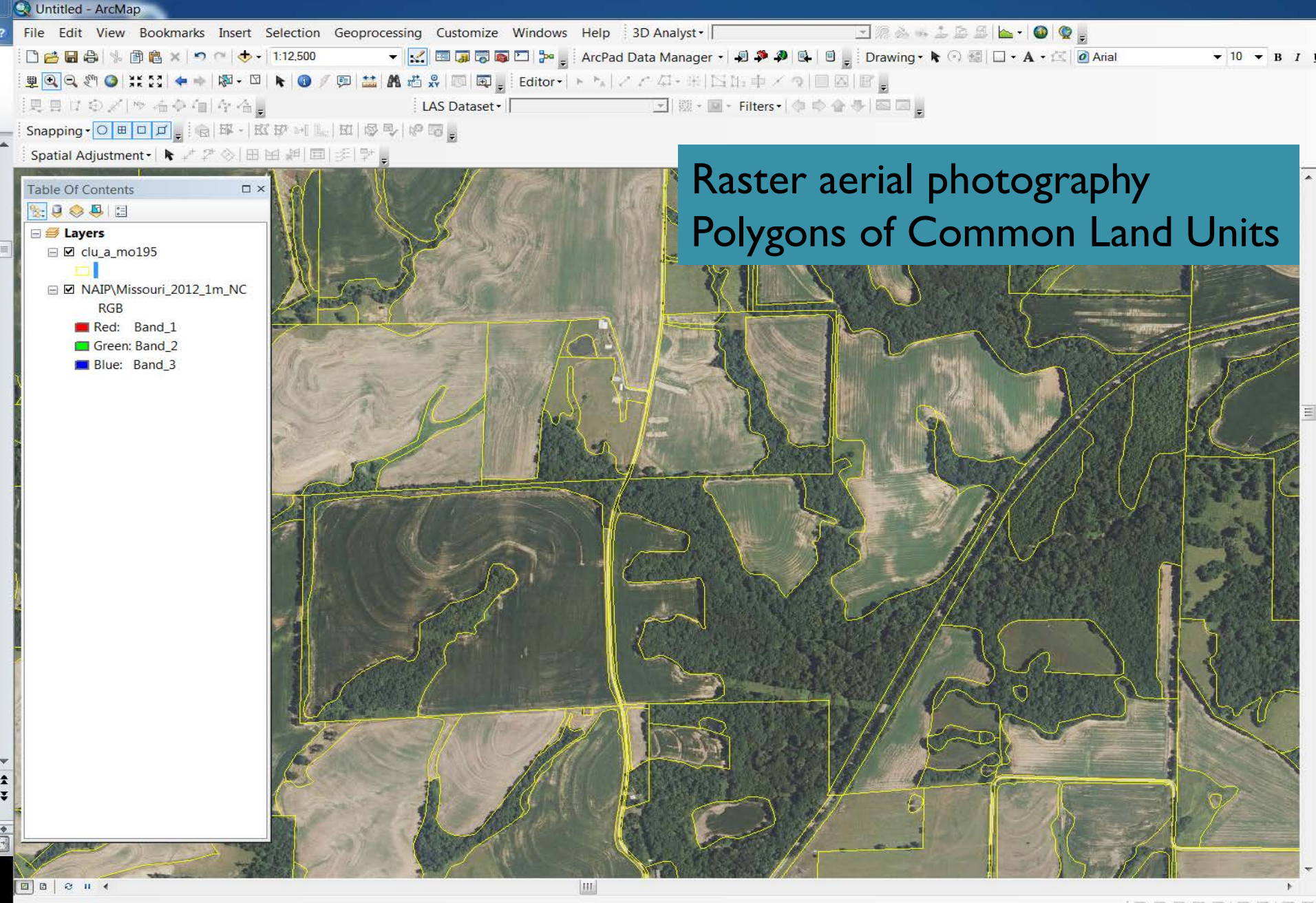

W

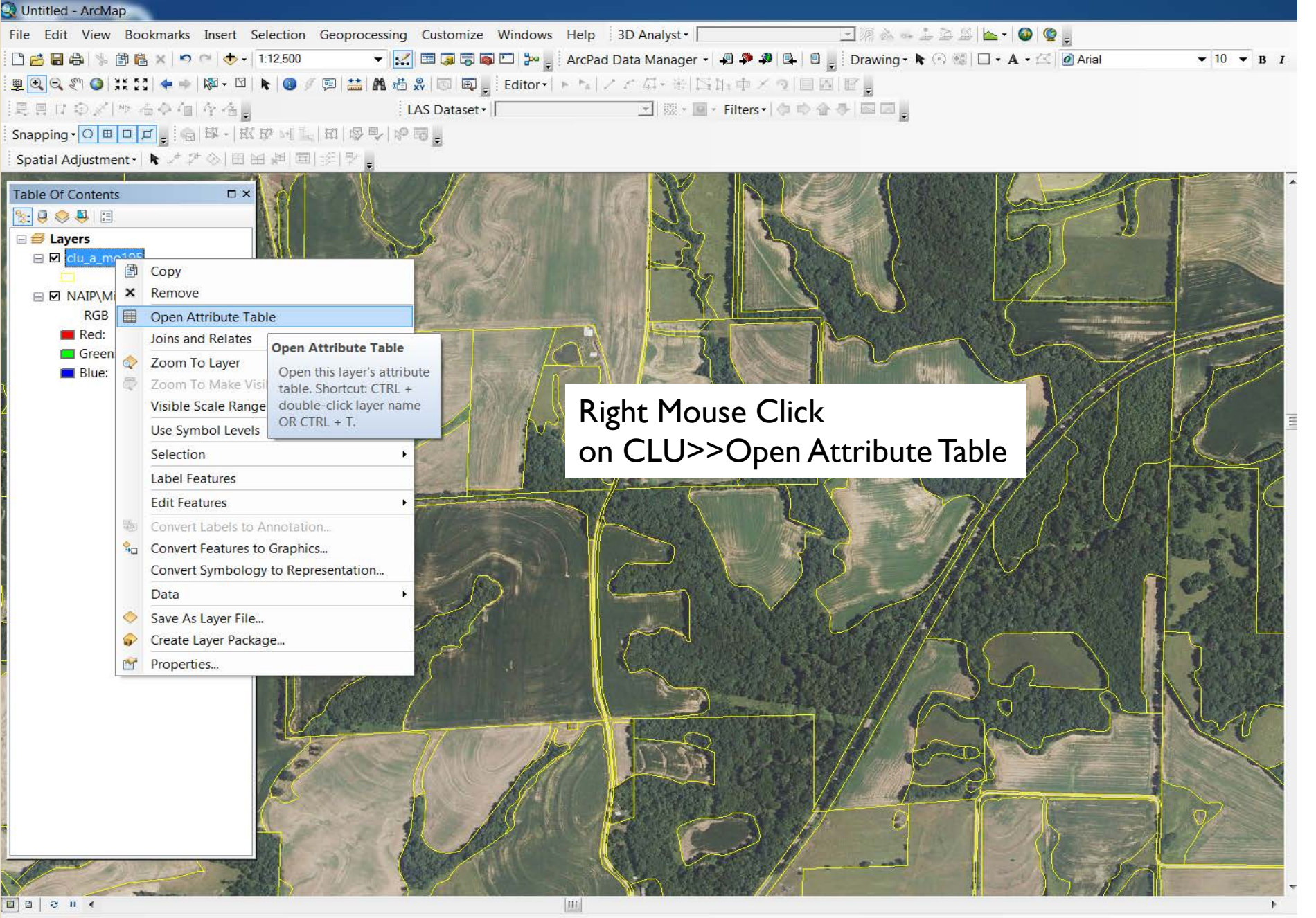

🦻 🖉 📜 🖸 🥂 💘 📉 💽 🖸

🔷 clu\_a\_mo001

Source | Selectio

### **Attributes of the CLU polygons**

| Attributes of clu_a_mo00 | )1 |
|--------------------------|----|
|--------------------------|----|

x

|   | FID | Shape   | comments | STATECD | COUNTYCD  | TRACTNBR | FARMNBR    | CLUNBR      | CALCACRES   | FSA_ACRES              | HELTYPECD | CLUCLSCD |               | ^ |  |
|---|-----|---------|----------|---------|-----------|----------|------------|-------------|-------------|------------------------|-----------|----------|---------------|---|--|
| Þ | 0   | Polygon |          | 29      | 001       | 10083    | 4012       | 21          | 9.16        | 8.89                   |           | 2        | 409433f5-474( |   |  |
|   | 1   | Polygon |          | 29      | 001       | 10064    | 4091       | 18          | 1.01        | 0                      |           | 3        | 409434e7-474  |   |  |
|   | 2   | Polygon |          | 29      | 001       | 10064    | 4091       | 17          | 2.42        | 2.4                    | Υ         | 2        | 4094361b-474  |   |  |
|   | 3   | Polygon |          | 29      | 001       | 10065    | 3918       | 8           | 33.1        | 33.09                  | Υ         | 2        | 40943722-474  |   |  |
|   | 4   | Polygon |          | 29      | 001       | 10067    | 3920       | 11          | 13.14       | 12.6                   |           | 2        | 40943727-474  |   |  |
|   | 5   | Polygon |          | 29      | 001       | 10067    | 3920       | 13          | 3.11        | 0                      |           | 10       | 4094372e-474  |   |  |
|   | 6   | Polygon |          | 29      | 001       | 2167     | 4090       | 1           | 39.38       | 0                      |           | 4        | 40943824-474  |   |  |
|   | 7   | Polygon |          | 29      | 001       | 10067    | 3920       | 14          | 0.68        | 0                      |           | 5        | 4094396b-474  |   |  |
|   | 8   | Polygon |          | 29      | 001       | 10063    | 4012       | 22          | 2.17        | 0                      | Υ         | 4        | 2421a76c-a11  |   |  |
|   | 9   | Polygon |          | 29      | 197       | 1169     | 1388       | 29197       | 10.5        | 0                      |           | 2        | 3ee95e2e-474  |   |  |
|   | 10  | Polygon |          | 29      | 197       | 2311     | 3139       | 4           | 49.12       | 51.79                  |           | 2        | 3ee95e2f-474( | : |  |
|   | 11  | Polygon |          | 29      | 197       | 2311     | 3139       | 10          | 27.43       | 0                      |           | 2        | 3ee95e30-474  |   |  |
|   | 12  | Polygon |          | 29      | 197       | 2311     | 3139       | 5           | 36.34       | 36                     |           | 2        | 3ee95e31-474  |   |  |
|   | 13  | Polygon |          | 29      | 197       | 2311     | 3139       | 11          | 0.44        | 0                      |           | 4        | 3ee95e32-474  |   |  |
|   | 14  | Polygon |          | 29      | 197       | 9460     | 4388       | 7           | 0.61        | 0                      |           | 2        | 3ee95e34-474  |   |  |
|   | 15  | Polygon |          | 29      | 197       | 780      | 993        | 2           | 6.62        | 6.09                   | N         | 2        | 3ee95e37-474  |   |  |
|   | 16  | Polygon |          | 29      | 171       | 772      | 1110       | 2           | 18.09       | 0                      |           | 2        | 3ee95e38-474  |   |  |
|   | 17  | Polygon |          | 29      | 197       | 9460     | 4388       | 4           | 41.66       | 37.9                   |           | 2        | 3ee95e39-474  |   |  |
|   | 18  | Polygon |          | 29      | 197       | 780      | 993        | 1           | 6.17        | 5.8                    | N         | 2        | 3ee95e3a-474  | - |  |
| < | 40  | Belueen |          | 20      | 407       | 700      | 002        | c           | 43.04       | 10                     | hl        | 2        | 2000502h 474  |   |  |
|   | Re  | cord: 📕 | • 1      | ► FI    | Show: All | Selected | Records (0 | out of 2874 | 4 Selected) | Options 🔹              | ·         |          |               |   |  |
|   |     |         | >        | 1       | Charles-  | -12      | - Stanta   | 1           | 1000        | V THE REAL PROPERTY OF |           | 19       | TI            | 3 |  |

In most cases, there is one record or row in the table for each *feature* (point, line or polygon) in the data set

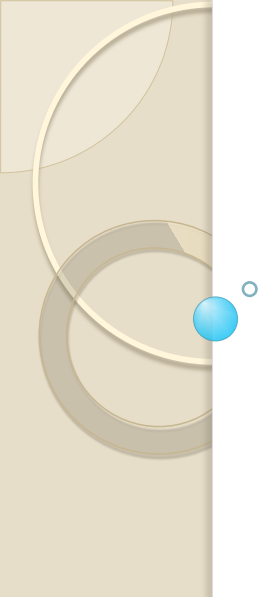

## What can attributes do for you?

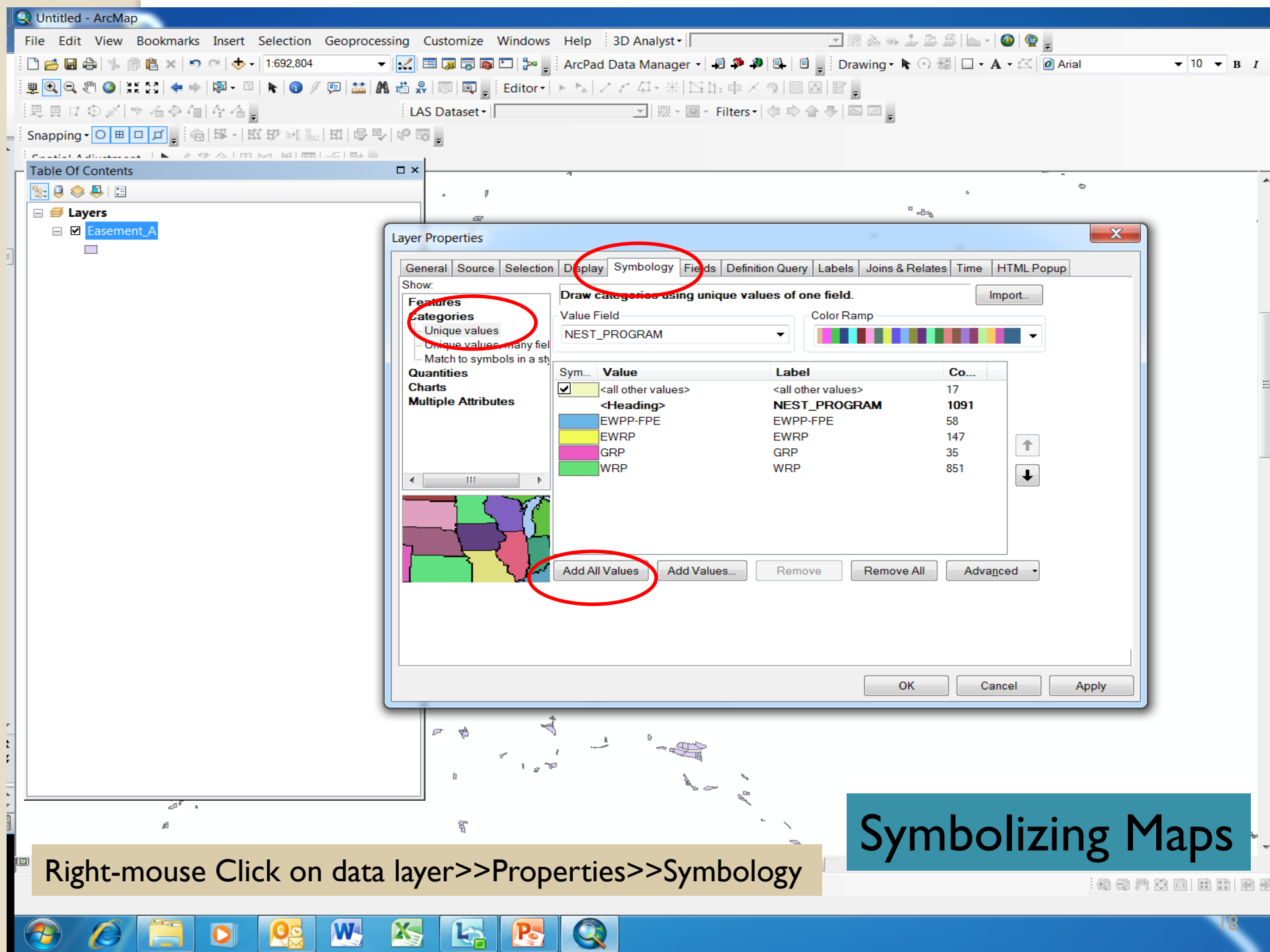

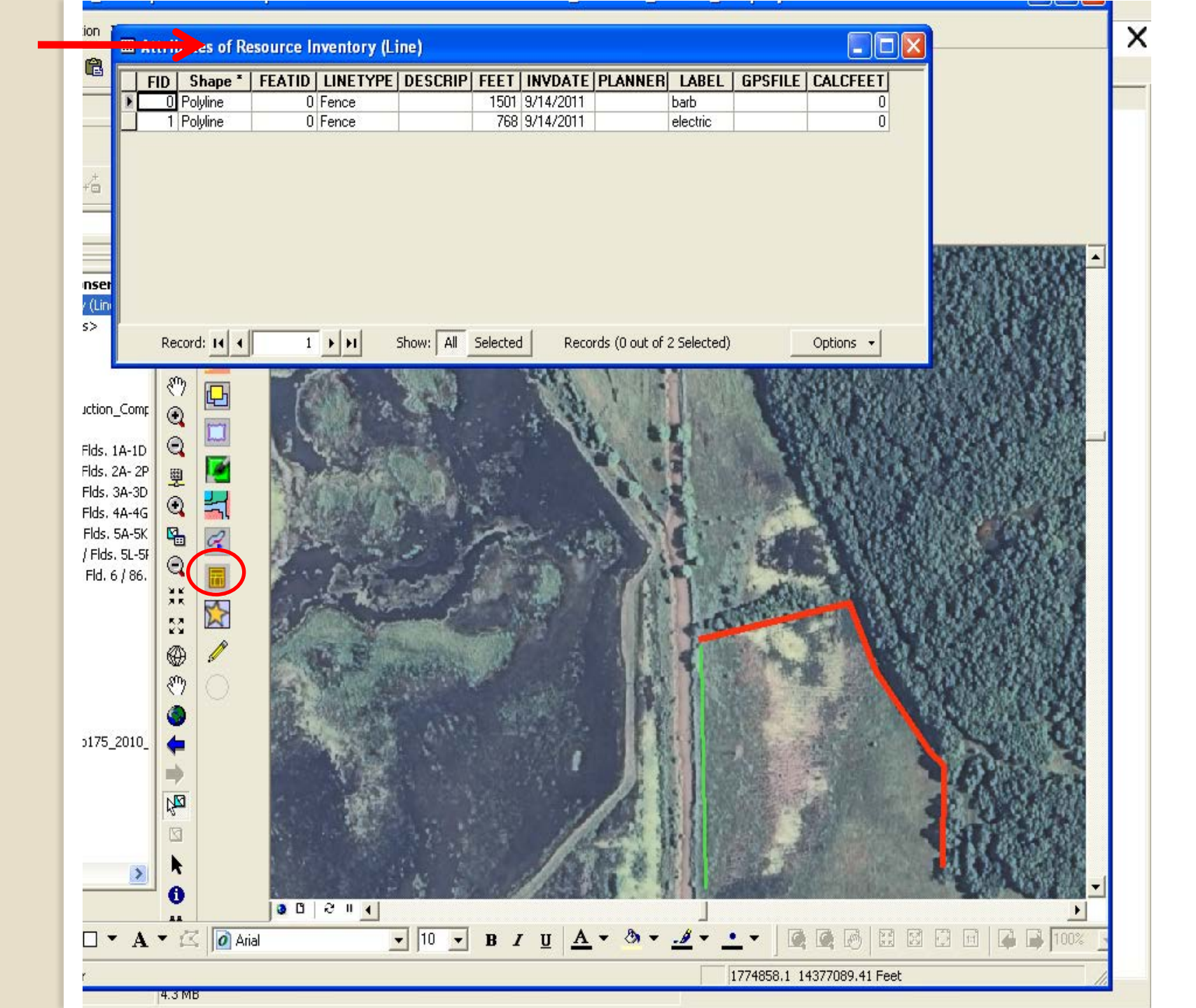

| <u>W</u> indow <u>S</u> election <u>T</u> ools <u>W</u> indow <u>H</u> elp                                     |  |  |  |  |  |  |  |  |  |
|----------------------------------------------------------------------------------------------------|--|--|--|--|--|--|--|--|--|
| 🗠 🗠 🔶 1:4,784 💽 🛃 🔊 🚳 🙆 🗖 💦                                                                                    |  |  |  |  |  |  |  |  |  |
|                                                                                                    |  |  |  |  |  |  |  |  |  |
|                                                                                                    |  |  |  |  |  |  |  |  |  |
|                                                                                                    |  |  |  |  |  |  |  |  |  |
|                                                                                                    |  |  |  |  |  |  |  |  |  |
|                                                                                                    |  |  |  |  |  |  |  |  |  |
| 1.2                                                                                                    |  |  |  |  |  |  |  |  |  |
|                                                                                                    |  |  |  |  |  |  |  |  |  |
|                                                                                                    |  |  |  |  |  |  |  |  |  |
|                                                                                                    |  |  |  |  |  |  |  |  |  |
|                                                                                                    |  |  |  |  |  |  |  |  |  |
|                                                                                                    |  |  |  |  |  |  |  |  |  |
| 25 - 3                                                                                                    |  |  |  |  |  |  |  |  |  |
|                                                                                                    |  |  |  |  |  |  |  |  |  |
|                                                                                                    |  |  |  |  |  |  |  |  |  |
|                                                                                                    |  |  |  |  |  |  |  |  |  |
|                                                                                                    |  |  |  |  |  |  |  |  |  |
|                                                                                                    |  |  |  |  |  |  |  |  |  |
|                                                                                                    |  |  |  |  |  |  |  |  |  |
|                                                                                                    |  |  |  |  |  |  |  |  |  |
|                                                                                                    |  |  |  |  |  |  |  |  |  |
|                                                                                                    |  |  |  |  |  |  |  |  |  |
|                                                                                                    |  |  |  |  |  |  |  |  |  |
|                                                                                                    |  |  |  |  |  |  |  |  |  |
|                                                                                                    |  |  |  |  |  |  |  |  |  |
|                                                                                                    |  |  |  |  |  |  |  |  |  |
|                                                                                                    |  |  |  |  |  |  |  |  |  |
| See 8                                                                                                    |  |  |  |  |  |  |  |  |  |
| CARDINAL CONTRACTOR AND A CONTRACTOR AND A CONTRACTOR AND A CONTRACTOR AND A CONTRACTOR AND A CONTRACTOR AND A |  |  |  |  |  |  |  |  |  |

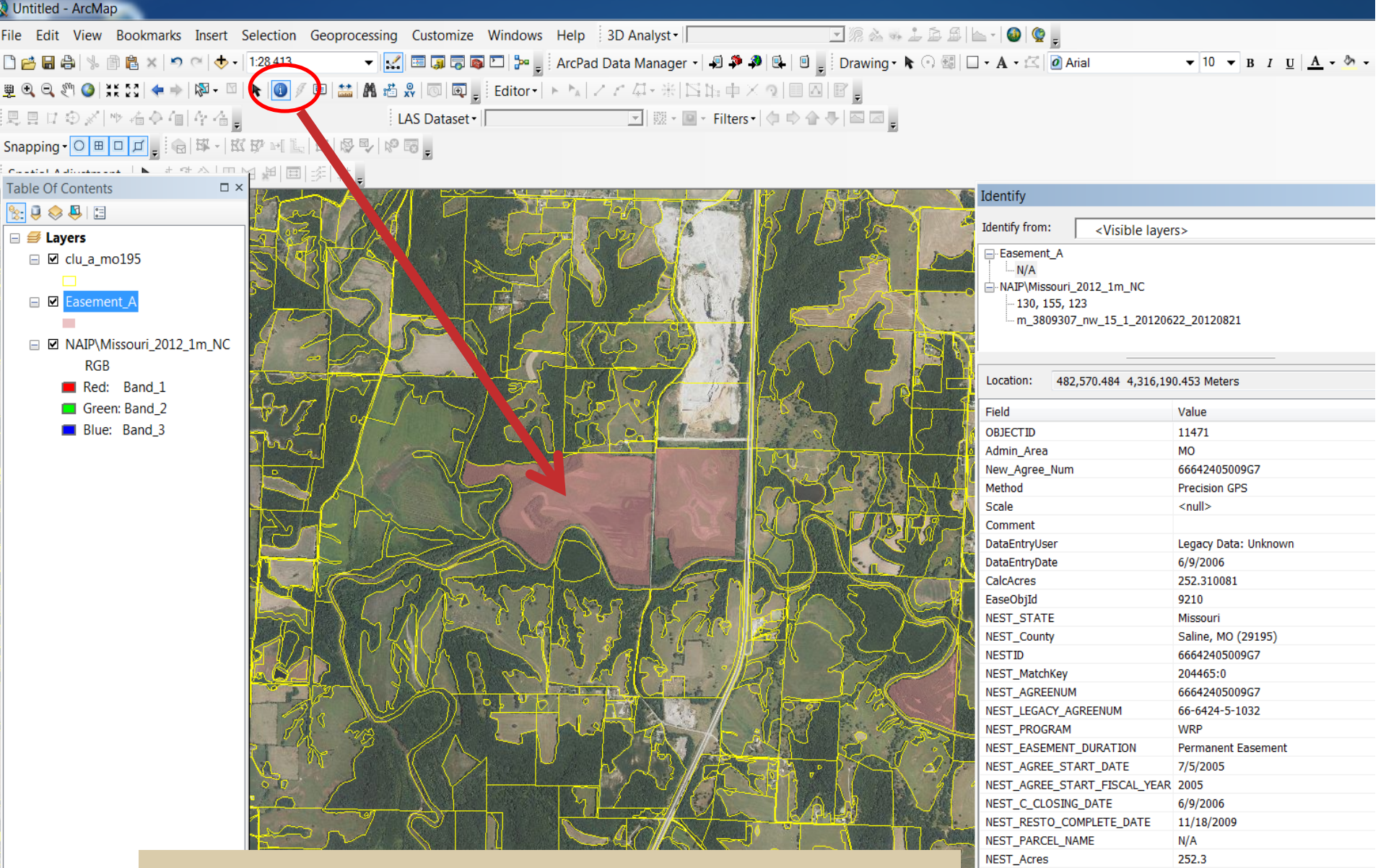

#### **Attributes provide information**

Identified 3 features

Req2MatchPoly

•

NEST\_ATTACHMENT\_NAME

NEST\_PARCEL\_CLOSED\_ACRES

111

0

0

yes

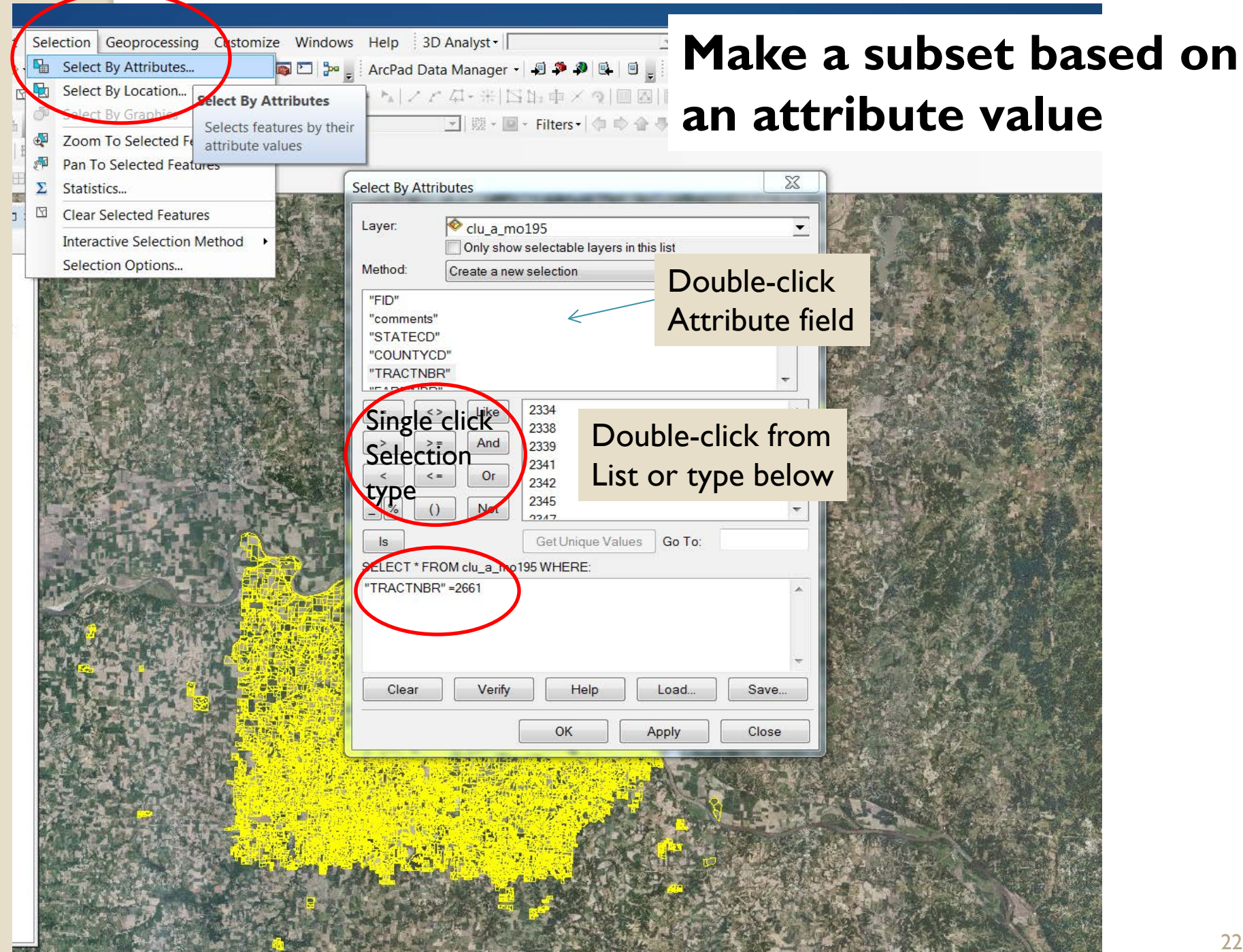

# What can you do with a selected subset?

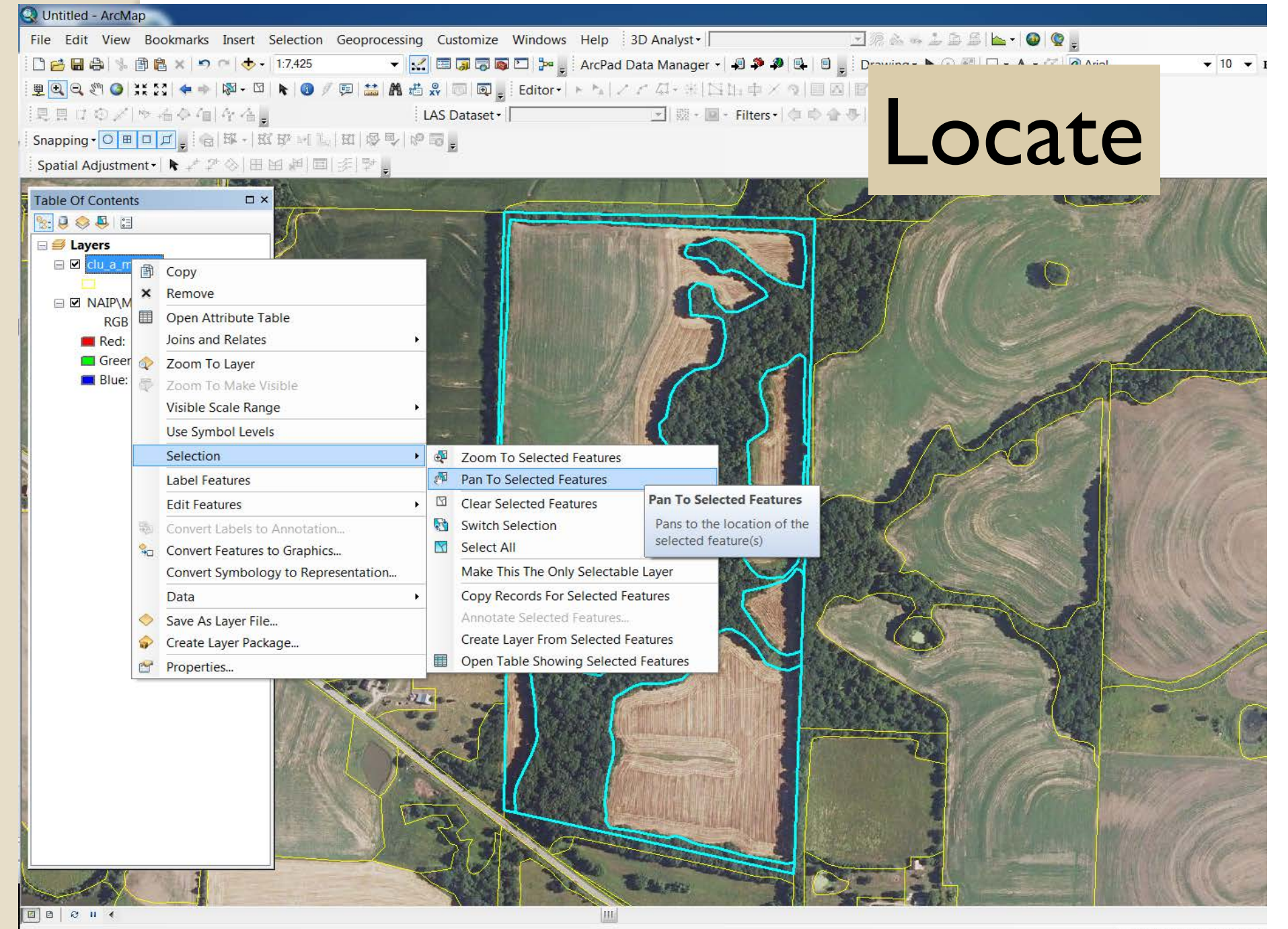

# How many easements in Lafayette Co.?

Table

Easement\_A

🗄 • | 🖶 • | 🖳 👧 🛛 🐢 🗙 | 🖓 🖏 🖉 🗙

|                          |                                        | OBJECTID * | Admin_Area | New_Agree_Num                                                                                                    | Method          | Scale              | Comment     | DataEntryUser                          |
|--------------------------|----------------------------------------|------------|------------|----------------------------------------------------------------------------------------------------|-----------------|--------------------|-------------|----------------------------------------|
|                          |                                        | 8279       | MO         | 65642494000QB                                                                                                    | DOQQ            | 1:4,800            |             | Legacy Data: Unknown                   |
| Untitled - ArcMap        | •                                      | 10598      | MO         | 66642495009FG                                                                                                    | NRCS-PLGR       | <null></null>      | allulis     | Legacy Data: Unknown                   |
| o Edit View Bookmar      | kr. Insert Selection Geopresessing Cu  | 11049      | MO         | 66642411014H0                                                                                                    |                 | <null></null>      |             | Legacy Data: Unknown                   |
| e Eult view Dookillal    | is insert selection deoprocessing cu:  | 11420      | MO         | 66642400008Y3                                                                                                    | DOQQ            | 1.4 800            |             | Legacy Data: Unknown                   |
| 🚰 🖶 🖨 % 🖻 🛍 🗙 🛛          | 🔊 (~ 🔶 - 1:28,413 🛛 🛛 🖌 🔝 🛙            | 11428      | MO         | 66642496009QJ                                                                                                    | NRCS-PI GR      | <null></null>      |             | Legacy Data: Unknown                   |
| 🔿 🖂 🕅 🙈 🛛 🖌 📥            |                                        | 12638      | MO         | 6664240000B4S                                                                                                    | DOQQ            | 1:4,800            |             | Legacy Data: Unknown                   |
|                          |                                        | 12639      | MO         | 6664240000B4Q                                                                                                    | DOQQ            | 1:4,800            |             | Legacy Data: Unknown                   |
| ᆝ▤▯◓◈∣Ⴡ樯♢◜               |                                        | 12640      | MO         | 66642495009FH                                                                                                    | NRCS-PLGR       | <null></null>      |             | Legacy Data: Unknown                   |
|                          | Select By Attributes                   | 12641      | MO         | 6664249900B3G                                                                                                    | NRCS-PLGR       | <null></null>      |             | Legacy Data: Unknown                   |
|                          |                                        | 12642      | MO         | 66642498009YM                                                                                                    | NRCS-PLGR       | <null></null>      |             | Legacy Data: Unknown                   |
| a latan wata latan 💷 🛼 👘 | Layer: 🛛 😵 Easement_A                  | 12643      | MO         | 6664249300924                                                                                                    | NRCS-PLGR       | <null></null>      |             | Legacy Data: Unknown                   |
| able Of Contents         | Only show selectable layers            | 12644      | MO         | 66642497009S1                                                                                                    | NRCS-PLGR       | <null></null>      |             | Legacy Data: Unknown                   |
| : 🔍 😓 📮                  | Method: Create a new selection         | 13126      | MO         | 65642498009X1                                                                                                    | INRUS-PLGR      | <inuii></inuii>    |             | Legacy Data: Unknown                   |
|                          |                                        |            |            |                                                                                                    |                 |                    |             |                                        |
|                          | "OBJECTID"                             |            |            |                                                                                                    |                 |                    |             |                                        |
|                          | "Admin_Area"                           |            |            |                                                                                                    |                 |                    |             | 4                                      |
|                          | "New_Agree_Num"                        | H + 1 →    | M 📃 🗖 (14  | out of 1108 Selected                                                                                                    | i)              |                    |             |                                        |
| Easement_A               | "Method"                               |            |            |                                                                                                    |                 |                    |             |                                        |
|                          | "Scale"                                |            | -          |                                                                                                    |                 | in .               |             | ~~~~~~~~~~~~~~~~~~~~~~~~~~~~~~~~~~~~~~ |
| NAIP\Missouri_20         |                                        |            |            | O CON                                                                                                    |                 | $\prec \mathbb{N}$ |             |                                        |
| RGB                      | = <> Like 'Johnson, MO (2910           | 01)'       | <b>^</b>   | 2                                                                                                    |                 |                    | Plat Willie |                                        |
| Red Band 1               | Johnson, MO (2910                      | )1)'       |            | CAL                                                                                                    | -1/(2) $-1/(2)$ |                    | MENTRA ( )) |                                        |
| Groom Band 2             | And 'Knox, MO (29103)'                 |            | =          | he he -                                                                                                    |                 | - 4                |             |                                        |
|                          | S <= Or Knox, MO (29103)'              |            |            |                                                                                                    |                 |                    | X 44 1      | $\mathcal{A}$                          |
| Blue: Band_3             | Lafayette, MO (2910                    | 07)'       |            | Part -                                                                                                    |                 |                    | N N L C     |                                        |
|                          | () Not Lawrence, MO (291               | 109)'      | -          | Second Second Se | 595 2 5752      | <mark>0</mark>     |             |                                        |
|                          |                                        |            |            |                                                                                                    | APPRICA         | A CIL              |             |                                        |
|                          | Is Get Unique Values                   | s Go To:   |            |                                                                                                    |                 | 1 6                | STEP IN M   |                                        |
|                          | SELECT * FROM Easement_A WHERE:        |            |            |                                                                                                    |                 | 1-1                |             |                                        |
|                          | "NEST_County" = 'Lafavette_MO (29107)' |            |            | E fait of                                                                                                    |                 | 1-1-               |             | G Melle                                |
|                          |                                        |            |            | A LA COMPANY                                                                                                    |                 | T -                |             | RP 1                                   |
|                          |                                        |            |            | 1000                                                                                                    |                 | A N                |             |                                        |
|                          |                                        |            |            | -102.                                                                                                    |                 | H                  |             |                                        |
|                          |                                        |            | -          | 3 LAT 2                                                                                                    |                 | ~H                 | -/10        |                                        |
|                          |                                        |            |            | 11800                                                                                                    |                 | 5                  | Mr. Com     |                                        |
|                          | Clear Verify Help                      | Load       | Save       |                                                                                                    |                 |                    | 5 375 21    |                                        |
|                          |                                        |            |            | 3022                                                                                                    | MAR INT         |                    |             | · · ·                                  |
|                          | ОК                                     | Apply      | Close      | <u>Ka</u>                                                                                                    | KILDE           | L                  | 52          |                                        |
|                          | 112 - 19                               | A C        | plat       |                                                                                                    |                 | 3                  |             | Ant                                    |

×

| title    | d - Ar   | rcMap               |                                                                                                    |                  |         |           |                              |                        |
|----------|----------|---------------------|----------------------------------------------------------------------------------------------------|------------------|---------|-----------|------------------------------|------------------------|
| Edi      | t Vi     | iew Bookmarks Ins   | о г                                                                                                    | A •I             |         | -         | • 1                          |                        |
| 3 🖬      | e        | % 🖹 🔒 🗙 🔊 (~        | Open Easements                                                                                                    | S Attribute      | able.   | R         | light-mouse cli              | ICK ON I 🗆 • 🗛 • 🖾     |
| D Q      | Sen (    | 🎱   XK 23   🔶 🔶   🕅 | Nost Acros Sur                                                                                                    | m statistic i    |         | h         | or of acros in               |                        |
|          | 1 🕀      | ※ № 希令 個 体          | Nest_Acres. Sur                                                                                                    | II Statistic I   | siluli  | IDe       | er of acres in               |                        |
| pping    | g • O    |                     | the selected set.                                                                                                    |                  |         |           |                              |                        |
| le Of    | f Con    | itents              |                                                                                                    |                  |         |           |                              |                        |
| <u>.</u> |          |                     |                                                                                                    |                  |         |           |                              |                        |
|          | able     |                     | The log and the log and the lo |                  |         |           |                              |                        |
|          | <u> </u> | ·==== ₩ □ ⊕ ×  ·    | 13 413 @ ×                                                                                                    |                  |         |           |                              |                        |
| - E      | Easen    | nent_A              |                                                                                                    |                  |         |           |                              | ×                      |
| ╕╟       | 00       | NEST_C_CLOSING_DATE | NEST_RESTO_COMPLETE_DATE                                                                                                    | NEST_PARCEL_NAME | NEST_Ac | 1         | Sort Ascending               | NEST_PARCEL_CLOSED_ACI |
| - H      | 9/2      | /8/1994             | 8/30/1999                                                                                                    | N/A<br>N/A       |         | -         | Sort Descending              |                        |
| a h      | 3/2      | 20/2012             | <null></null>                                                                                                    | <null></null>    |         |           | Soft Descending              |                        |
| - F      | 4/2      | 20/1998             | 4/20/1998                                                                                                    | N/A              |         |           | Advanced Sorting             |                        |
|          | 3/2      | 21/2001             | 12/6/2004                                                                                                    | N/A              |         |           | Summarize                    |                        |
| - J-     | 1/3      | 31/1997             | 12/15/1997                                                                                                    | N/A              |         | 5         | Statistics                   |                        |
| H        | 8/1      | 1/2000              | 8/1/2000                                                                                                    | N/A              | 3       | -         | 5181151165                   | 4                      |
| - H      | 2/1      | 31/2000             | 2/12/1996                                                                                                    | N/A<br>N/A       |         |           | Field Calculat Statistics    |                        |
| Ŀ        | 8/1      | 13/1999             | 7/12/2001                                                                                                    | N/A              |         |           | Calculate Geo                |                        |
| - h      | 4/2      | 20/1998             | 1/19/2001                                                                                                    | N/A              |         |           | Generates a re               | eport of               |
|          | 7/1      | 1/1993              | 8/2/1994                                                                                                    | N/A              |         |           | statistics for t             | he selected            |
|          | 6/6      | 6/1997              | 12/8/1997                                                                                                    | N/A              |         | ]         | Freeze/Unfree values in this | numeric field.         |
| - J-     | 3/2      | 23/1998             | 4/27/2000                                                                                                    | N/A              |         | ×         | Delete Field                 | d is disabled          |
| - 1      |          |                     |                                                                                                    |                  |         |           | if this field is             | not numeric.           |
| - 1      |          |                     |                                                                                                    |                  |         |           | Properties If any of the r   | ecords in the          |
|          | •        |                     |                                                                                                    |                  |         |           | statistics will              | only be                |
|          | 14 4     | 0 🕨 🖬 🗐 🔲           | (14 out of 1108 Selected)                                                                                                    |                  |         |           | deperated for                | r the selected         |
| 1        | Face     | mont A              |                                                                                                    |                  |         |           | records                      | the selected           |
| L        | Easer    | ment_A              | Refer to the second second                                                                                                    |                  | 1 / 2   |           | records.                     |                        |
|          |          |                     |                                                                                                    | 1 Browly V       | 12 35   | ₿ <u></u> |                              |                        |
|          |          |                     |                                                                                                    |                  |         |           |                              |                        |
|          |          | Select              | tion Statistics of Easement A                                                                                                    |                  |         |           |                              | ×                      |
|          |          |                     |                                                                                                    |                  |         |           |                              |                        |
|          |          | Fiel                | d                                                                                                    |                  |         |           |                              |                        |
|          |          |                     |                                                                                                    |                  | _       |           | _                            |                        |
|          |          |                     | ST_Acles                                                                                                    |                  | otic    | 4         | icc                          |                        |
|          |          | Stat                | istics:                                                                                                    | JU               | alis    | し         | ICS.                         |                        |
|          |          | Co                  | unt 14                                                                                                    |                  |         | -         |                              |                        |
|          |          |                     | imum: 26.1                                                                                                    |                  |         |           | •                            |                        |
|          |          | Ma                  | ximum: 368.9                                                                                                    |                  |         |           | 8 ac of                      | oocomor                |
|          |          | Sur                 | n: 1181.8                                                                                                    |                  |         | •         | 0 aC. 01 0                   | easemen                |
|          |          | Me                  | an: 84.414286                                                                                                    | -,               |         | -         |                              |                        |
|          |          | Sta                 | lice 0                                                                                                    |                  |         | -         |                              |                        |
|          |          |                     |                                                                                                    | In               |         | -         | Notto C                      | $\frown$               |
|          |          |                     |                                                                                                    |                  | Ld      | 0         |                              | 0.                     |
|          |          |                     |                                                                                                    |                  |         |           |                              |                        |
|          |          | •                   |                                                                                                    | •                |         |           |                              |                        |
|          |          |                     |                                                                                                    |                  |         |           |                              |                        |
|          |          |                     |                                                                                                    | A 40             | (125)   |           |                              |                        |

| itled - ArcMap    |                                       |                                                                                                    |                           |                                       |                        |
|-------------------|---------------------------------------|----------------------------------------------------------------------------------------------------|---------------------------|---------------------------------------|------------------------|
| Edit View Bookma  | arks Insert Selection Geoprocessing C | ustomize Windows Help 3D A                                                                                                    | nalyst -                  | 💌 🕅 💩 🛥 🔔 🚘 🚘 🖌 🚳 🔮 💂                 |                        |
| ) 🖬 🖨 🛸 🖻 🛍 🗙     | 🔊 🐃 🚸 🔹 1:7.425 🔹 🛃 🖪                 | 🕽 🗔 🔯 🖸 🎾 🖕 ArcPad Data                                                                                                    | Manager - 🗐 郑 🧈 🖳         | 🚽 🗄 Drawing - 🖡 🔿 🖼 🗖 - A - 🖾 🙆 Arial | <b>▼</b> 10 <b>▼</b> B |
| ] 🔍 🔊 🥥 💥 🖸 ( 💠   |                                       | 🔟 🗔 🚽 Editor •   • • 🗛   🖉 🧭                                                                                                    | コ・米国語中メタ目目回               |                                       |                        |
| 日ロのメート省令          | LAS                                   | Dataset •                                                                                                    | 🛛 🕺 - 😰 - Filters - 🗇 💠 🏠 |                                       |                        |
| ping • O 🖽 🗆 🗹 🖕  | 8 - K F M L R 9 - 6 5                 | -                                                                                                    |                           | -                                     |                        |
| tial Adjustment - | * 20日田田   回  学                        | NI                                                                                                    |                           |                                       |                        |
|                   |                                       |                                                                                                    | w Datas                   | set from subset                       | 11/18                  |
| e Of Contents     |                                       |                                                                                                    |                           |                                       | the file               |
|                   |                                       | The second second second                                                                                                    |                           |                                       |                        |
| Clu a mo19        |                                       |                                                                                                    |                           |                                       |                        |
|                   | Сору                                  | NG BERN                                                                                                    |                           |                                       | Par San                |
|                   | Remove                                |                                                                                                    |                           |                                       |                        |
| RGB               | Open Attribute Table                  |                                                                                                    |                           |                                       |                        |
| Green: Ba         | Joins and Relates                     |                                                                                                    | 1                         | Noto como concopt is u                | and                    |
| 🔳 Blue: Bai 🊆     | Zoom To Make Visible                  |                                                                                                    | 6                         | Note – same concept is u              | sed                    |
| ~                 | Visible Scale Range                   |                                                                                                    |                           | in Toolkit to use a CLU su            | lbset                  |
|                   | Use Symbol Levels                     |                                                                                                    |                           |                                       |                        |
|                   | Selection                             |                                                                                                    |                           | to make a PLU.                        |                        |
|                   | Label Features                        |                                                                                                    |                           | A THE AND A                           | 1 22                   |
|                   | Edit Features                         |                                                                                                    |                           |                                       |                        |
|                   | Convert Labels to Annotation          | 1 Aller                                                                                                    |                           |                                       |                        |
|                   | Convert Features to Graphics          | There are a set of the set of the |                           |                                       | C. C. H.               |
|                   | Convert Symbology to Representation   |                                                                                                    |                           |                                       |                        |
|                   | Data •                                | Repair Data Source                                                                                                    |                           |                                       | · all an               |
| •                 | Save As Layer File                    | 😔 Export Data                                                                                                    |                           |                                       | N NON                  |
| <b>\$</b>         | Create Layer Package                  | Export To Export Data                                                                                                    |                           |                                       | 11                     |
| <b>**</b>         | Properties                            | Make Peri<br>Save this laver's d                                                                                                    | ata as a                  |                                       |                        |
| 1. Q              |                                       | View Item<br>Review/R feature class                                                                                                    | atabase                   |                                       | -*(8                   |
|                   |                                       | 100 1 de 20                                                                                                    |                           |                                       |                        |

# Making a shapefile without using the Toolkit button

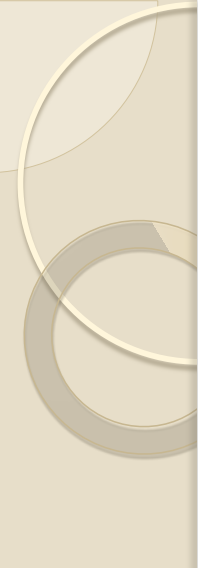

# Acres as an Attribute

- Add Acres field to table of a polygon layer
- Make sure it is Float type, with at least 0.1 resolution
- Right-mouse click on acres field>>Calculate Geometry

С

.

#### Table

#### 🗄 • | 🖶 • | 🖫 🌄 🗹 🐢 🗙

| 5155_a_1110 |          |       |                      |                                         |                                                                                                    |                              |           |          |            |       |          |
|-------------|----------|-------|----------------------|-----------------------------------------|----------------------------------------------------------------------------------------------------|------------------------------|-----------|----------|------------|-------|----------|
| SEC_NUM     | TWP_TEXT | RNG   | TEXT                 | SEC_TEXT                                | LABEL                                                                                                | GRANT_NAME                   | OTHER_IDS | COMMENTS | GLO_SERIES | acres |          |
| 15          | T67N     | R08W  |                      | 15                                      | T67NR08WS15                                                                                          |                              |           |          |            | 0     | Ξ        |
| 34          | T67N     | R43W  |                      | 34                                      | T67NR43WS34                                                                                          |                              |           |          |            | 0     |          |
| 16          | T67N     | R08W  |                      | 16                                      | T67NR08WS16                                                                                          |                              |           |          |            | 0     |          |
| 35          | T67N     | R43W  |                      | 35                                      | T67NR43WS35                                                                                          |                              |           |          |            | 0     |          |
| 17          | T67N     | R08W  |                      | 17                                      | T67NR08WS17                                                                                          |                              |           |          |            | 0     |          |
| 36          | T67N     | R43W  |                      | 36                                      | T67NR43WS36                                                                                          |                              |           |          |            | 0     |          |
| 18          | T67N     | R08W  |                      | 18                                      | T67NR08WS18                                                                                          |                              |           |          |            | 0     |          |
| 13          | 167N     | R09W  |                      | 13                                      | T67NR09WS13                                                                                          |                              |           |          |            | 0     |          |
| 14          | 16/N     | R09W  |                      | 14                                      | 16/NR09WS14                                                                                          |                              |           |          |            | 0     |          |
| 15          | 16/N     | R09W  |                      | 15                                      | 16/NR09WS15                                                                                          |                              |           |          |            | 0     |          |
| 36          | 16/N     | R42W  |                      | 36                                      | 16/NR42WS36                                                                                          |                              |           |          |            | 0     |          |
| 16          | 16/N     | R09VV |                      | 16                                      | 16/NR09WS16                                                                                          |                              |           |          |            | 0     |          |
| 31          | 16/N     | R41V  | Calcula              | ate Geometry                            |                                                                                                    |                              |           |          |            | 0     |          |
| 1/          |          | R09V  |                      |                                         |                                                                                                    |                              |           |          |            | 0     |          |
| 32          |          | R41V  | Prone                | ertv: A                                 | rea                                                                                                  |                              |           |          |            | 0     |          |
| 24          |          | R09V  |                      | -                                       |                                                                                                    |                              |           |          |            | 0     | <b>.</b> |
| (           |          |       | Coo                  | rdinate System                          |                                                                                                    |                              |           | I        |            |       | •        |
| plss_a_mo   |          |       | Units<br>Ca<br>Abour | PCS: NAD 198 See coordinate PCS: WGS 19 | 3 UTM Zone 15N<br>system of the data<br>St Woh Moreston<br>Acres US [ac]<br>d records only<br>ometry | a frame:<br>Auxiliary Sphere | K Car     | ncel     |            |       |          |
| 20          |          |       | 12/20                |                                         | -                                                                                                    | R.M.                         | 197       |          |            |       |          |

ь

1.

 $\square \times$ 

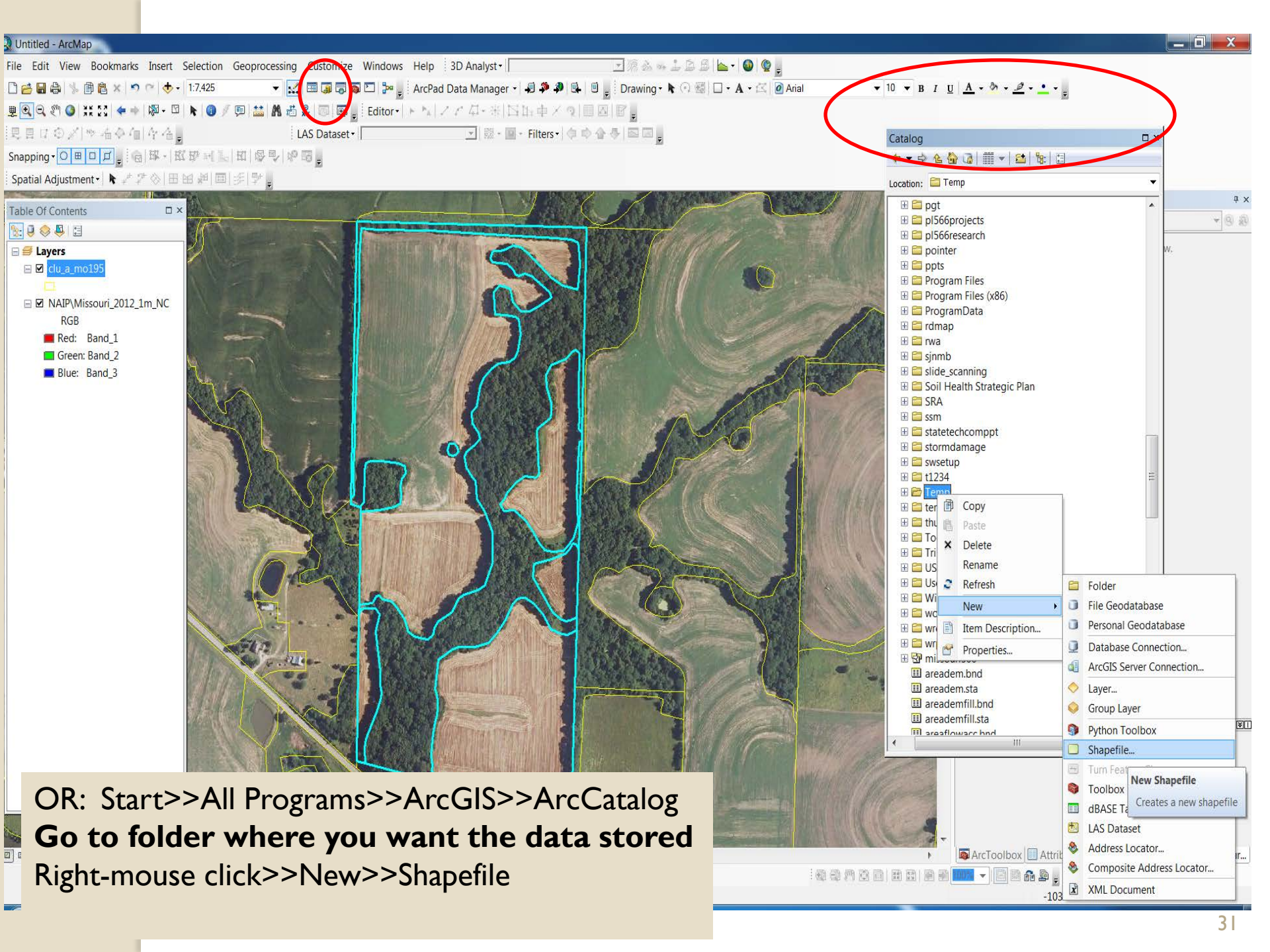

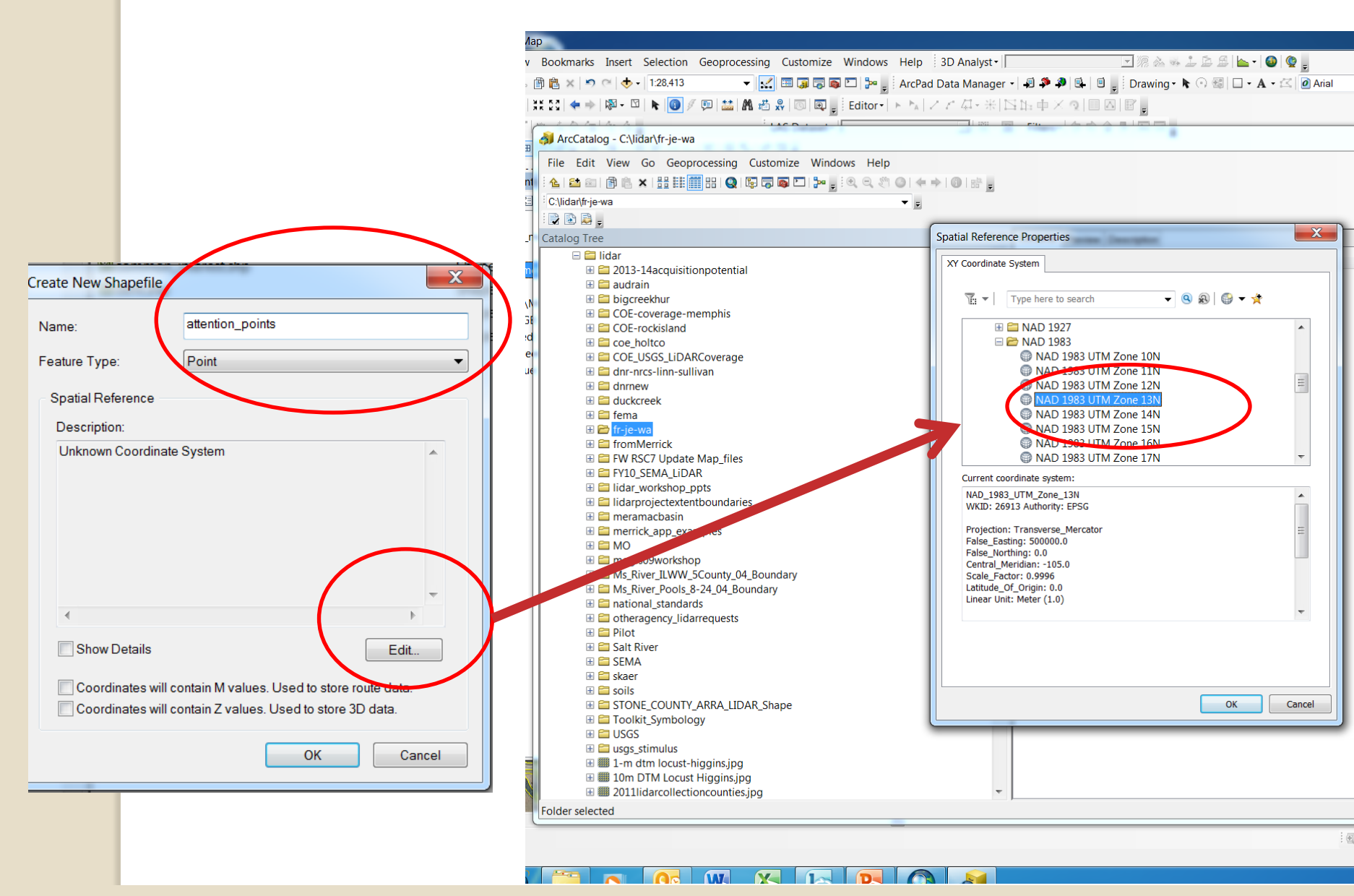

#### Name the shapefile

Feature Type: Pick Point, Polyline or Polygon (there are others you won't use) Edit to select projected coordinate system (UTM NAD83 Zone 15 or 16) <sup>32</sup>

| 🔇 Untitled - ArcMap                             |                                                                                                    |  |  |  |  |  |  |  |  |  |
|-------------------------------------------------|----------------------------------------------------------------------------------------------------|--|--|--|--|--|--|--|--|--|
| File Edit View Bookmarks Insert S               | election Geoprocessing Customize Windows Help 3D Analyst • 🔽 🕼 🦢 🖅 🕼 🗞 🦗 🛵 🖆 🏠 🖉 🖕 • 🊳 😨 💂         |  |  |  |  |  |  |  |  |  |
| : 🗅 🖆 🖨 🖨   % 🎒 🛍 🗙   🍤 🍳   🔶 -                 | :28,413 🔹 🚽 🔜 🗔 🗔 🗔 🔁 🍃 ArcPad Data Manager 🛛 🖗 🌮 🌒 🖳 🗉 🖕 Drawing 🔹 🗞 🖓 🚳 🗖 🗸 🖈 🖉 🙆 Arial 🔹 🔹 10 👻 |  |  |  |  |  |  |  |  |  |
| i 👳 🔍 🔍 🖉 🥝 i 👯 🖸 i < 🔿 i 🕅 - 🖸 i               | 奧 Q Q 类 ③ 苯 颈 + ●   题 + □   ▶ 10 彡 厚   盐   M                                                       |  |  |  |  |  |  |  |  |  |
| 「見見けのメ」や治今何」を合。                                 | LAS Dataset • 📃 🕅 • 🔤 • Filters • 🗇 🔿 🛧 🖾 🖉                                                        |  |  |  |  |  |  |  |  |  |
| i Snapping - 〇 田 ロ ヷ <sub>マ</sub> i 😪   部 -   武 | ·····································                                                              |  |  |  |  |  |  |  |  |  |
|                                                 |                                                                                                    |  |  |  |  |  |  |  |  |  |
| Table Of Contents                               |                                                                                                    |  |  |  |  |  |  |  |  |  |
|                                                 |                                                                                                    |  |  |  |  |  |  |  |  |  |
| □ □ □ attention_points                          |                                                                                                    |  |  |  |  |  |  |  |  |  |
| •                                               |                                                                                                    |  |  |  |  |  |  |  |  |  |
| □ □ clu_a_mo195                                 | 👫 Find and Replace ×                                                                               |  |  |  |  |  |  |  |  |  |
| E Fasement A                                    | Select By Attributes                                                                               |  |  |  |  |  |  |  |  |  |
|                                                 | Clear Selection                                                                                    |  |  |  |  |  |  |  |  |  |
| □ INAIP\Missouri_2012_1m_NC                     | Switch Selection                                                                                   |  |  |  |  |  |  |  |  |  |
| RGB                                             | Select All                                                                                         |  |  |  |  |  |  |  |  |  |
| Green: Band_2                                   | Add Field                                                                                          |  |  |  |  |  |  |  |  |  |
| Blue: Band_3                                    | Add Field                                                                                          |  |  |  |  |  |  |  |  |  |
|                                                 | Adds a new field to the                                                                            |  |  |  |  |  |  |  |  |  |
| G                                               | Restore Default Column Wights                                                                      |  |  |  |  |  |  |  |  |  |
|                                                 | Restore Default Field Order                                                                        |  |  |  |  |  |  |  |  |  |
|                                                 | Joins and Relates                                                                                  |  |  |  |  |  |  |  |  |  |
|                                                 | Related Tables                                                                                     |  |  |  |  |  |  |  |  |  |
|                                                 | Treate Graph                                                                                       |  |  |  |  |  |  |  |  |  |
| 2                                               | Add Table to Layout Selected)                                                                      |  |  |  |  |  |  |  |  |  |
|                                                 | Reload Cache                                                                                       |  |  |  |  |  |  |  |  |  |
| -                                               | Print                                                                                              |  |  |  |  |  |  |  |  |  |
|                                                 | Reports Open Attribute Table                                                                       |  |  |  |  |  |  |  |  |  |
|                                                 | Export Open Autibute Table                                                                         |  |  |  |  |  |  |  |  |  |
|                                                 | Appearance                                                                                         |  |  |  |  |  |  |  |  |  |
|                                                 | Contions)                                                                                          |  |  |  |  |  |  |  |  |  |
| 1                                               |                                                                                                    |  |  |  |  |  |  |  |  |  |
|                                                 | Add Field                                                                                          |  |  |  |  |  |  |  |  |  |
|                                                 |                                                                                                    |  |  |  |  |  |  |  |  |  |
|                                                 |                                                                                                    |  |  |  |  |  |  |  |  |  |
|                                                 |                                                                                                    |  |  |  |  |  |  |  |  |  |

| Intitled - ArcMap - ArcInfo                                                                          |                                                                                                    |                   |  |  |  |  |  |  |  |
|----------------------------------------------------------------------------------------------------|----------------------------------------------------------------------------------------------------|-------------------|--|--|--|--|--|--|--|
| <u>E</u> dit <u>V</u> iew <u>I</u> nsert <u>S</u> election <u>T</u> ools <u>W</u> indow <u>H</u> elp |                                                                                                    |                   |  |  |  |  |  |  |  |
| 🖻 🖬 🚳 🐰 🖻 🛍 📉 🗠 🤞 🦊 1:176,128,217 🔄 🛒 🔊 🥘 🖸 <table-cell></table-cell>                                |                                                                                                    |                   |  |  |  |  |  |  |  |
| Analyst ▼ Layer: 2 線 & -> よ & 岳 岳 国 🔞 🔮 🛛 ユヨナオ 楽 臣 員 口 〇                                             |                                                                                                    |                   |  |  |  |  |  |  |  |
| tor 👻 🕨 🖉 👻 Task: 🛛 Create New Featur                                                                | e Target:                                                                                                    |                   |  |  |  |  |  |  |  |
|                                                                                                    |                                                                                                    |                   |  |  |  |  |  |  |  |
| 県口 ◎ 〆  ♥ 福 ♣ ■   存 福                                                                                | Topology: 🔽 💼                                                                                                    | N II N II 🖗 🗣 🗣 🛛 |  |  |  |  |  |  |  |
| er: 🗞 test_cogo 💽 💽 🔆                                                                                | <ul> <li>Image: Image: Ima</li></ul> | Utility Tools 🔻   |  |  |  |  |  |  |  |
| Eavers                                                                                               | Add Field  Shape Id Name:  Type: Short Integer  Field Proper Float Double Text Date  OK                                                                                                    | Cancel            |  |  |  |  |  |  |  |

Name the Field (10 character limit; no spaces; certain

special characters not allowed)

**Choose Type** – most commonly short integer, (whole numbers), float (decimal numbers) or text)

For decimal (float) numbers, Precision is total length of number and

Scale is number of decimal places

wing 🔻 🖎 💷 🗳 🗛 🕈 🖾 📔 🖉 Arial 🔄 🔽 🔽 🖪 🗾 💆 📥 🗶 💆 💆 🛃

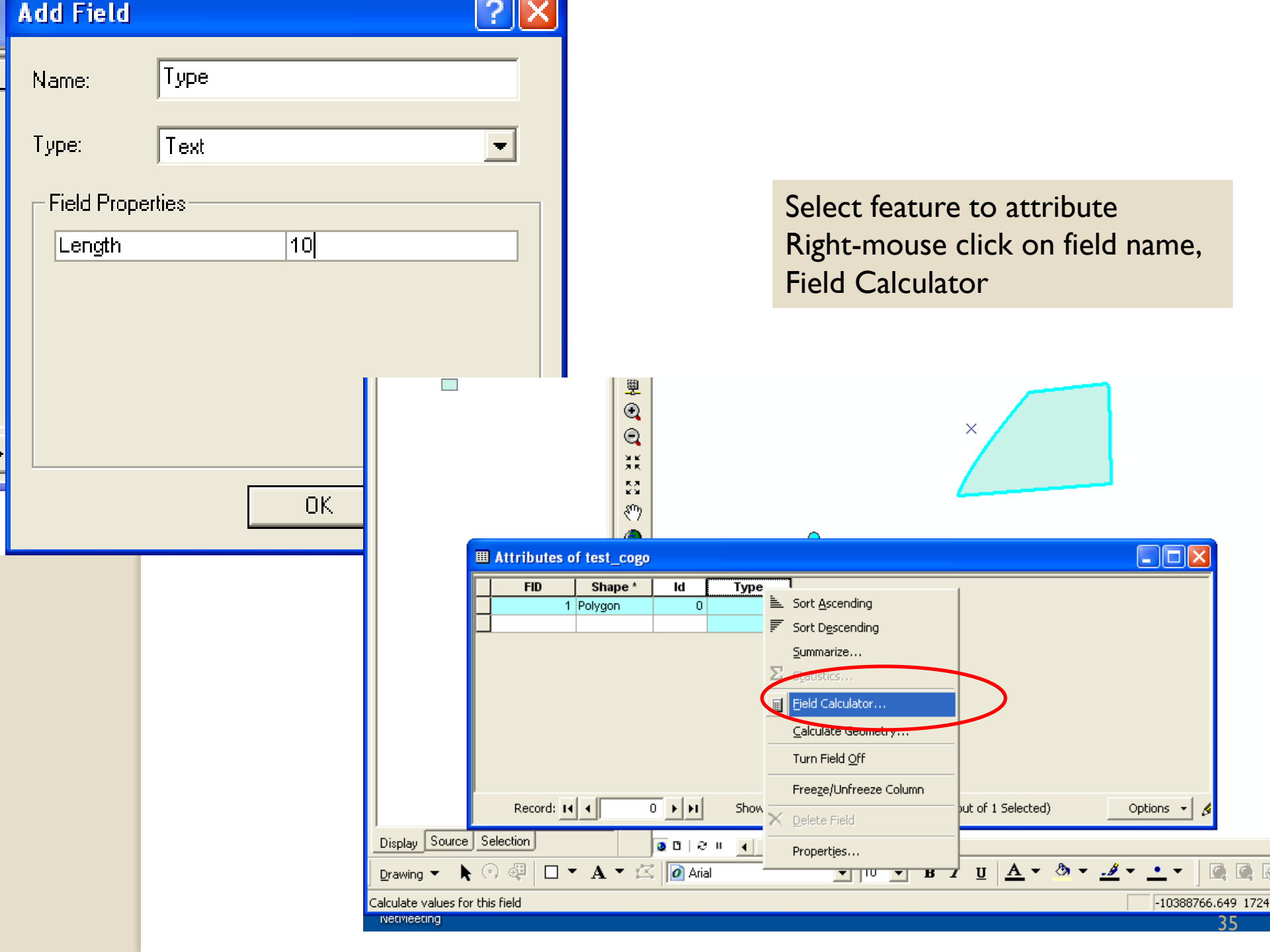

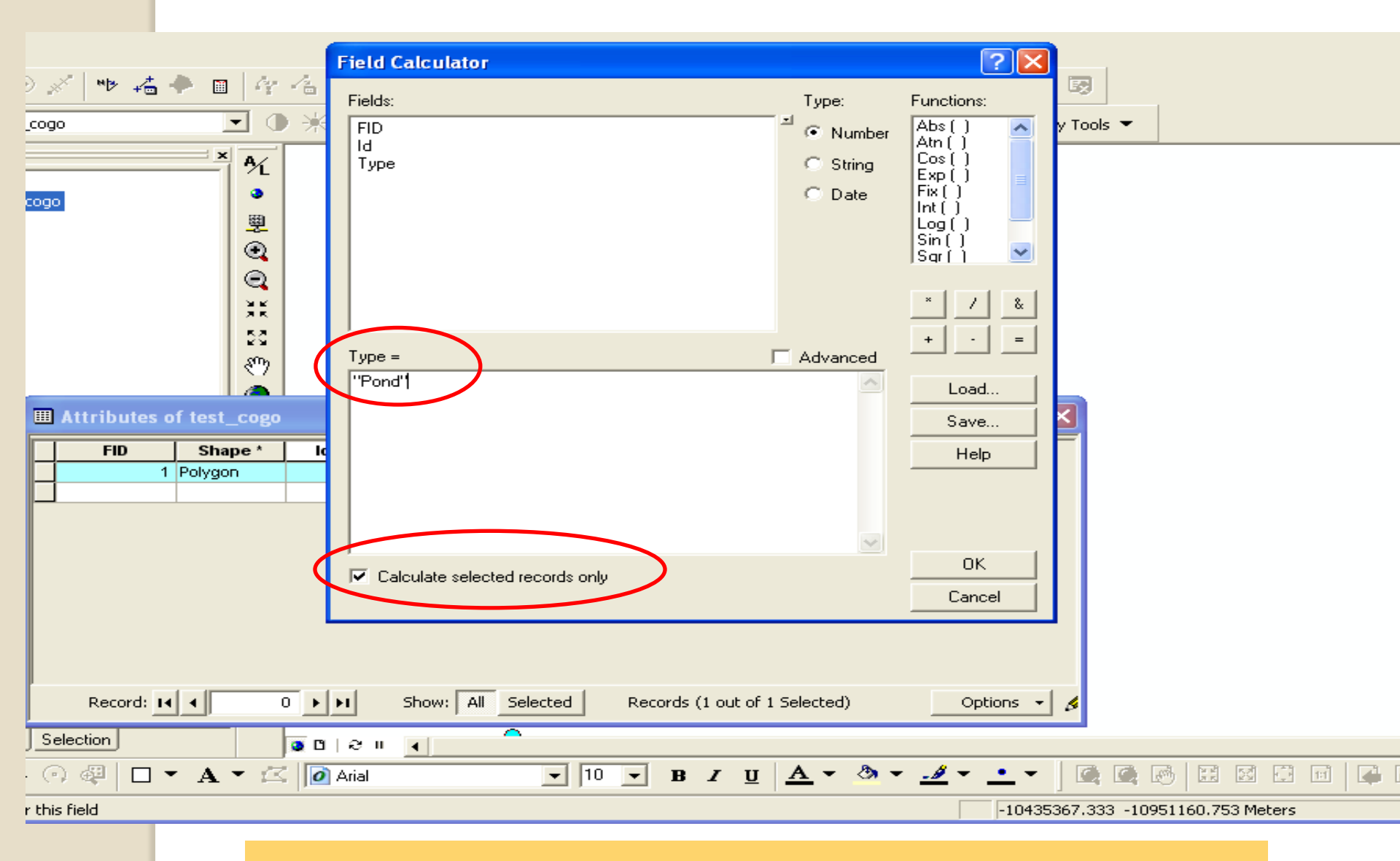

#### Text values are put into double quotes
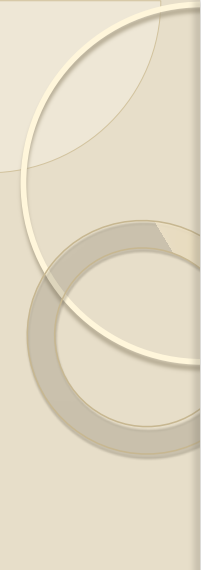

#### Attributes

 Use attributes to differentiate feature types – not separate shapefiles

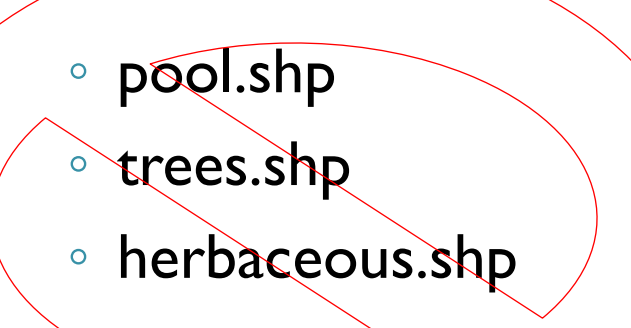

• INSTEAD:

 TI234\_habitats.shp with an text attribute field called Type that is calculate to "pool", "trees planted", or "herbaceous"

#### Untitled - ArcMap File Edit View Bookmarks Insert Selection Geoprocessing Customize Windows Help 3 Map Coordinates for a Location 👻 🔝 🗊 🗊 🕼 🖸 🎥 🚽 ArcPad Di 🗋 🚰 🔚 🛸 👘 🛍 🗶 🤊 🗠 🚸 • 1:4.043 🔛 🕅 📸 🥋 🔟 🔍 💭 ど Editor - 🕒 🏂 🖉 🏨 🔍 🍳 🥙 🔕 💥 🖸 🗢 🔹 🔯 - 🗖 🕨 🚳 💽 🕅 - 🖻 - Filters - (1) 🗇 合 条 🔤 🔤 見見はのメット治令値ない LAS Dataset -Snapping • O 🗷 🗆 🞵 🖉 🕞 🖾 • 🔣 🖻 Charles Automatical No. of the A. able Of Contents Identify s: 🛛 😓 📮 🔡 Identify from: <Visible layers> ¥ 🛛 🥌 Layers NAIP\Missouri\_2012\_1m\_NC 213, 213, 207 -m\_3809307\_ne\_15\_1\_20120622\_20120821 ⊟ ☑ clu\_a\_mo195 E Easement / bility Tools â1) Tools Location: 93°11'4.187"W 38°57'37.668"N □ ■ NAIP\Missouri\_2012\_1m\_NC Kilometers RGB Fi... Value Meters Red: Band\_1 Pixel 213, 213, 207 Decimeters Green: Band 2 Centimeters Blue: Band 3 Millimeters Nautical Miles Miles Yards Feet Inches Decimal Degrees Degrees Minutes Seconds Degrees Decimal Minutes MGRS U.S. National Grid UTM **Identified 2 features** ArcToolbox Attributes Create Features 1

404050.000 4010510.101 14-4----

# Editing Data when not in Toolkit

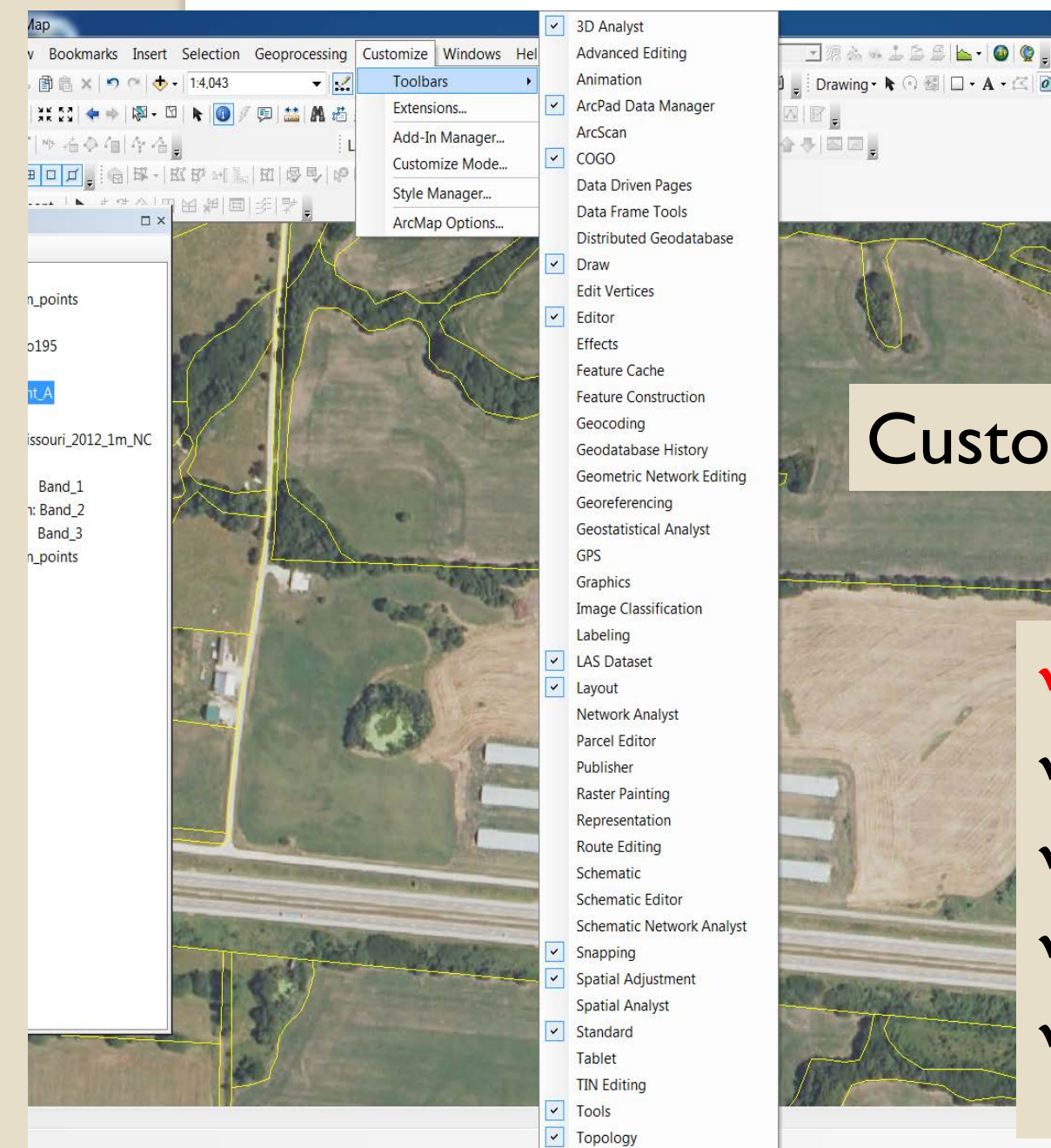

W

📮 Drawing • 🖎 🖓 🚮 🗖 • A • 🖄 🙆 습 문 집 고 .

#### Customize>>Toolbars>>

✓ Polygon Editor ✓ Line Editor ✓ Point Editor ✓ Editor ✓ Topology

- Polygon Editor is a Toolkit Toolbar for editing polygon layers – is a bit more user friendly than the ArcMap Editor toolbar. I recommend using it for most polygon editing.
- Similarly, line and point editor are Toolkit toolbars for those feature types. They are easier to use for basic data entry.

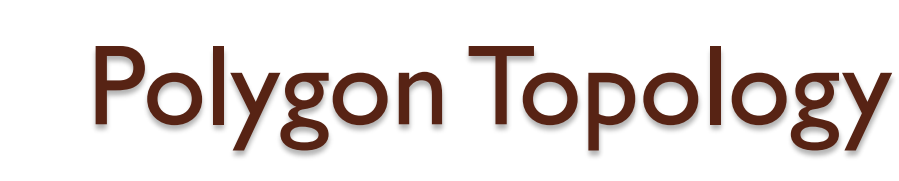

- For many polygon data layers, the goal is to account for ALL land area once and only once, i.e. no gaps and no overlaps
- Topology is a term used for the relationships among data; one type of topology is "polygons share boundaries with no gaps or overlaps"
- Examples soils, CLU with a few exceptions (some gaps or voids), PLU

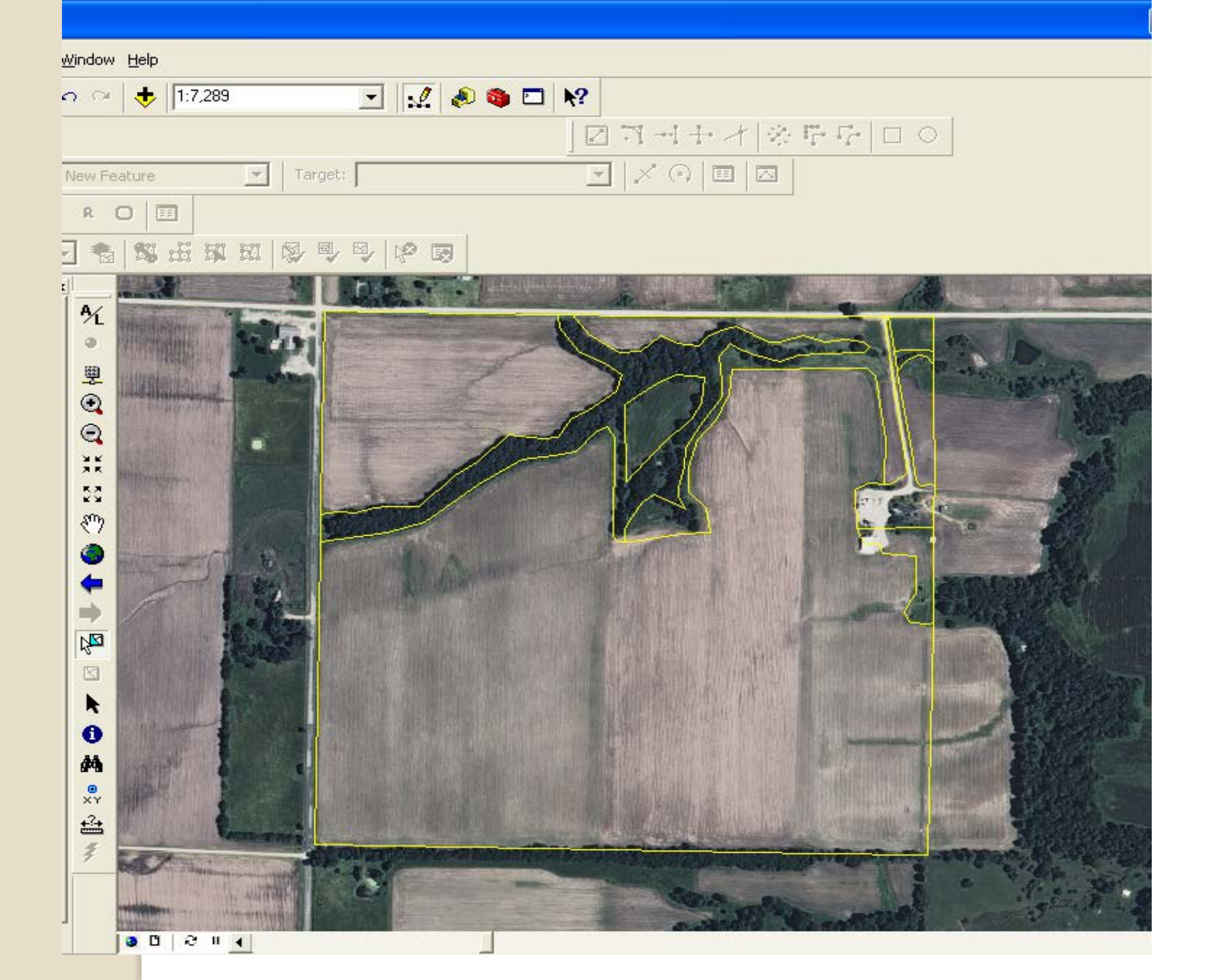

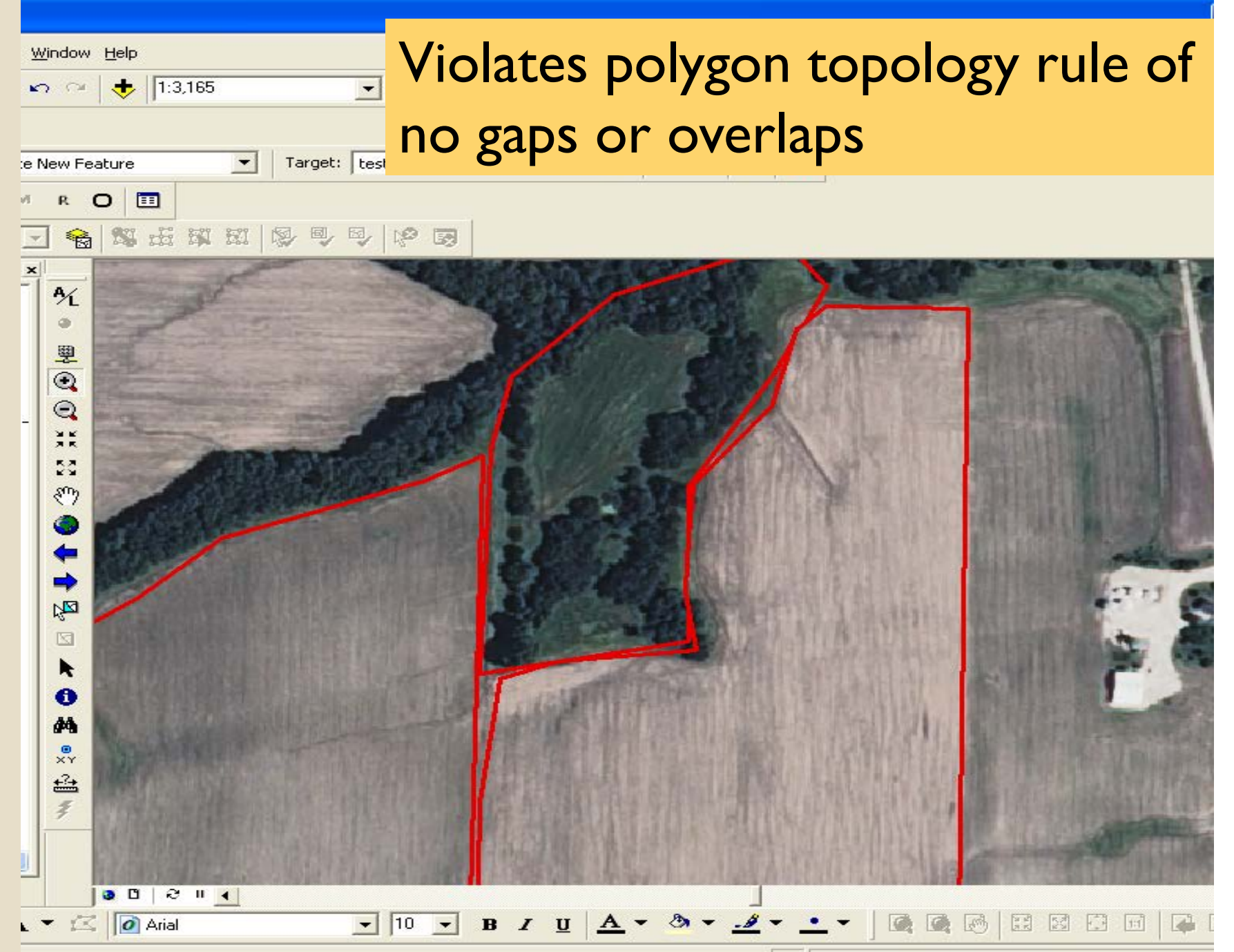

🔍 Untitled - ArcMap - ArcInfo

Topology: <Map Layers>

Display Source Selection

Drawing

Editor 💌

-

File Edit View Insert Selection Tools Window Help

🗋 🗃 🔚 🎒 👗 🖻 💼 🗙 🗠 🌝 🔸 1:4,409

🔎 🗹 🕷 M R O 🖽

Using the appropriate Edit tools ensures topology rules are followed and data is of good quality

Polygon Editor Toolbar Use **Add Feature Tool** for a new polygon Use **Split Feature**: to split existing polygon for inclusion polygons

A

0000

O Arial

• 🔒 🗱 🗄 🕱 🖽 🐶

- 2

- 10

回园。

Untitled - ArcMap - ArcInfo

File Edit Yiew Insert Selection Tools Window Help

🗋 🗃 🛃 🎒 👗 🖻 🛍 🗙 🗠 🖓 🔸 1:4,409

Editor - N C R C E Topology: <Map Lavers> - & M N N N S S S N P T

💽 🔬 🧶 🚳 🖸 K?

• 10 • B / U <u>A</u> • 🕭 •

To Split a Feature:

- Select the feature to split
- Use Split Feature Tool
- Begin outside the selected feature
- Digitize the cut line
- End outside the selected feature and double-click to end

×× \*\*

🔿 🐗 🛛 🗸 🗛 🕶 🖾 🚺 Arial

0000

4

ngth: 71.16, Direction: S 90-0-0 W

Display Source Selection

Drawing 💌

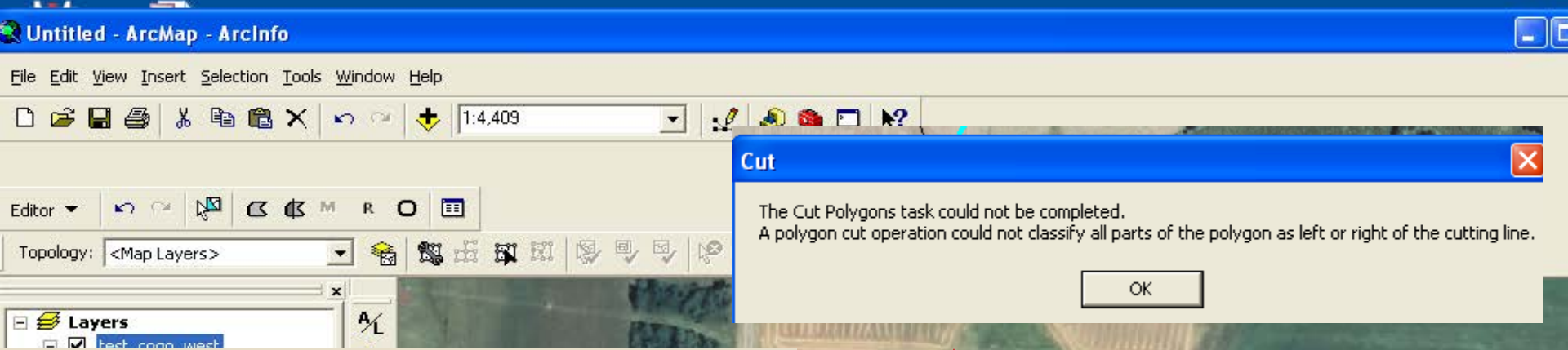

10 -

#### Inclusion polygon:

- •Select Feature to contain the polygon
- •Use Split Feature Tool
- •Digitize the inclusion, making sure to **redigitize** exactly over the starting point . Right-mouse click and select Finish Sketch.
- •This error message means the end point was not redigitized closely enough – retry

🖹 🔿 🕮 🗖 🗸 🗛 🗸 🔀 🚺 Arial

Drawing

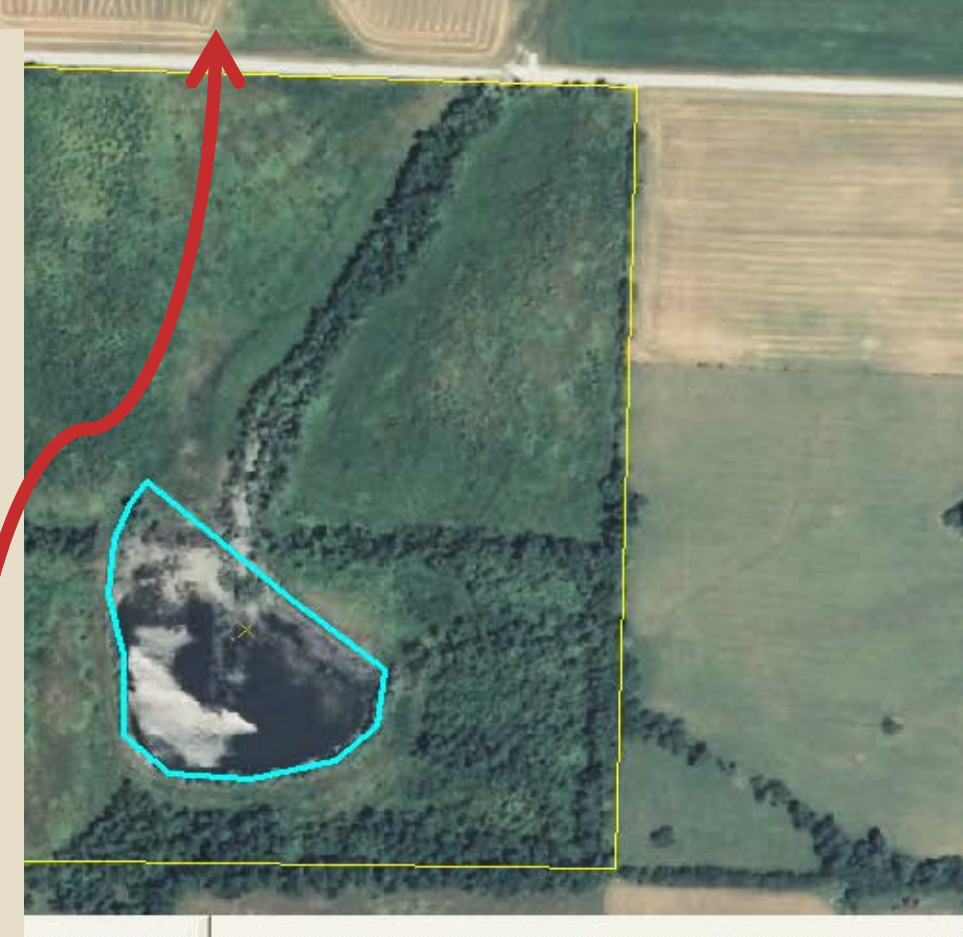

461934.416 4132954.946 Meters

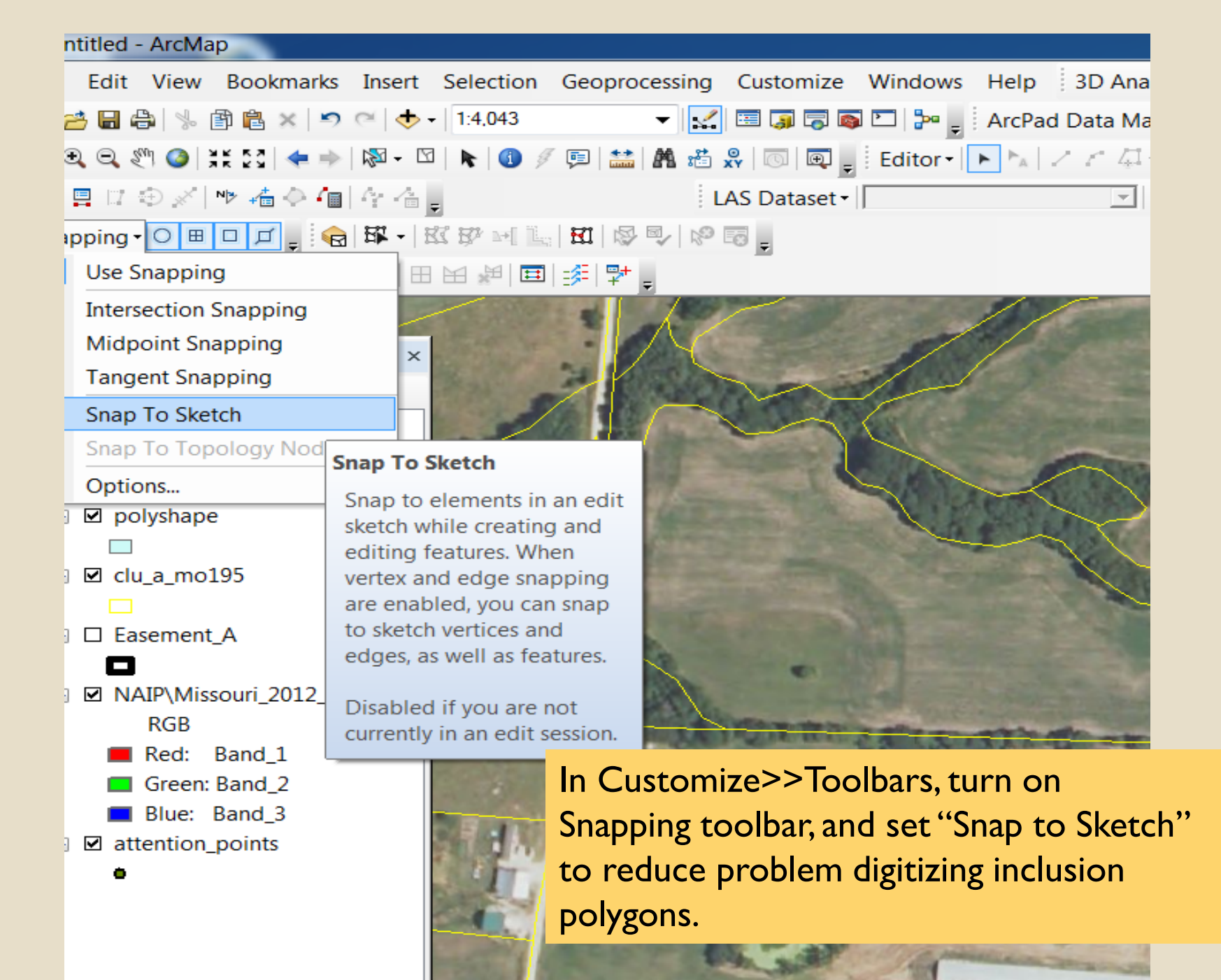

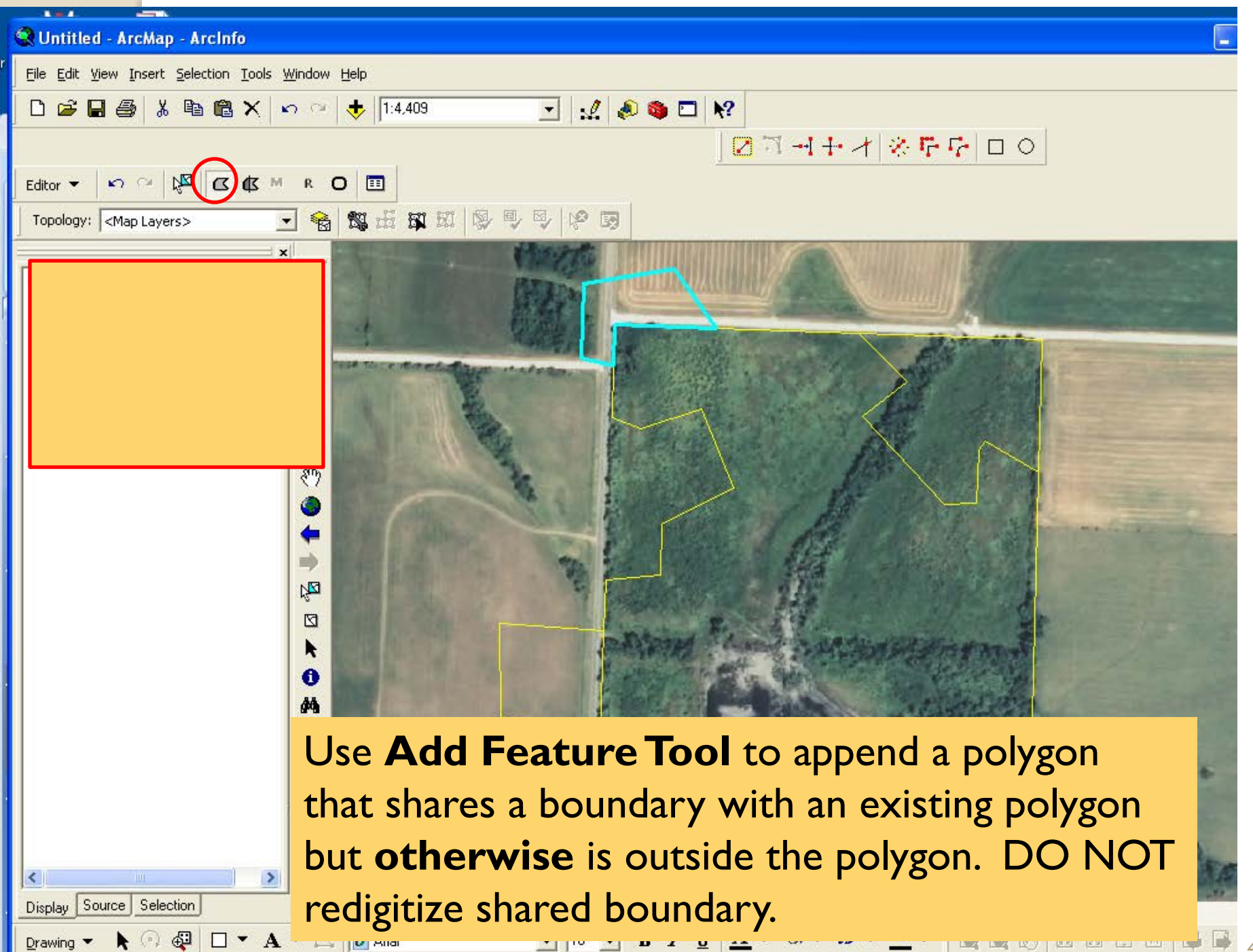

461725 603 4132894 285 Meters

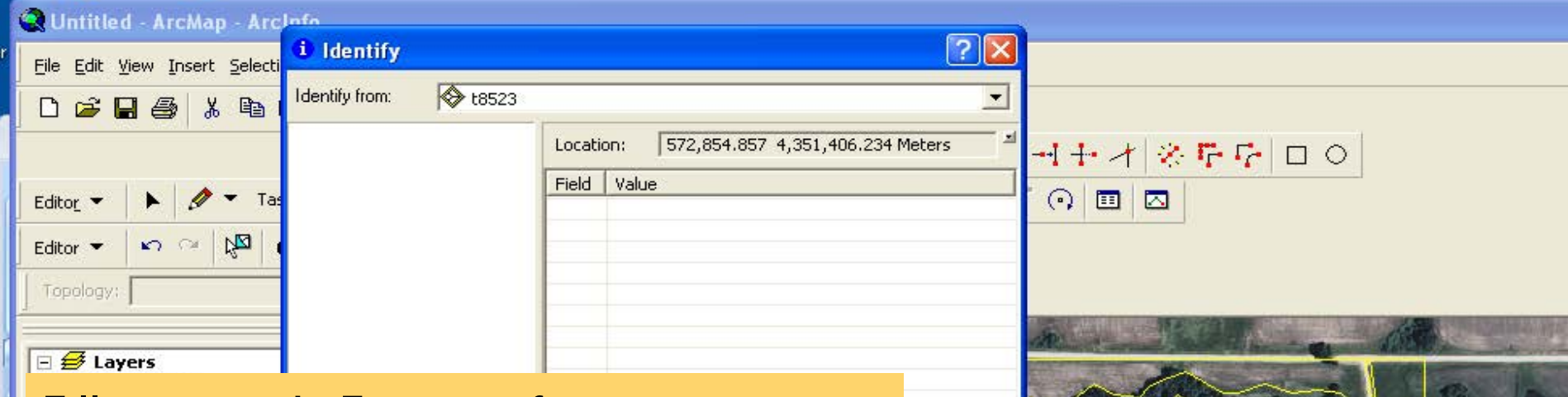

Filling a void: First confirm it is a void by doing an Identify in the hole – if no attributes are shown it is a void.

573060.956 4351371.004 Meters

File Edit View Insert Selection Tools Window Help

#### Filling a void: **Add feature tool**; digitize around void Select new polygon and polygon with void Merge (M) – this makes a polygon in the void If want only one polygon, select and Merge again

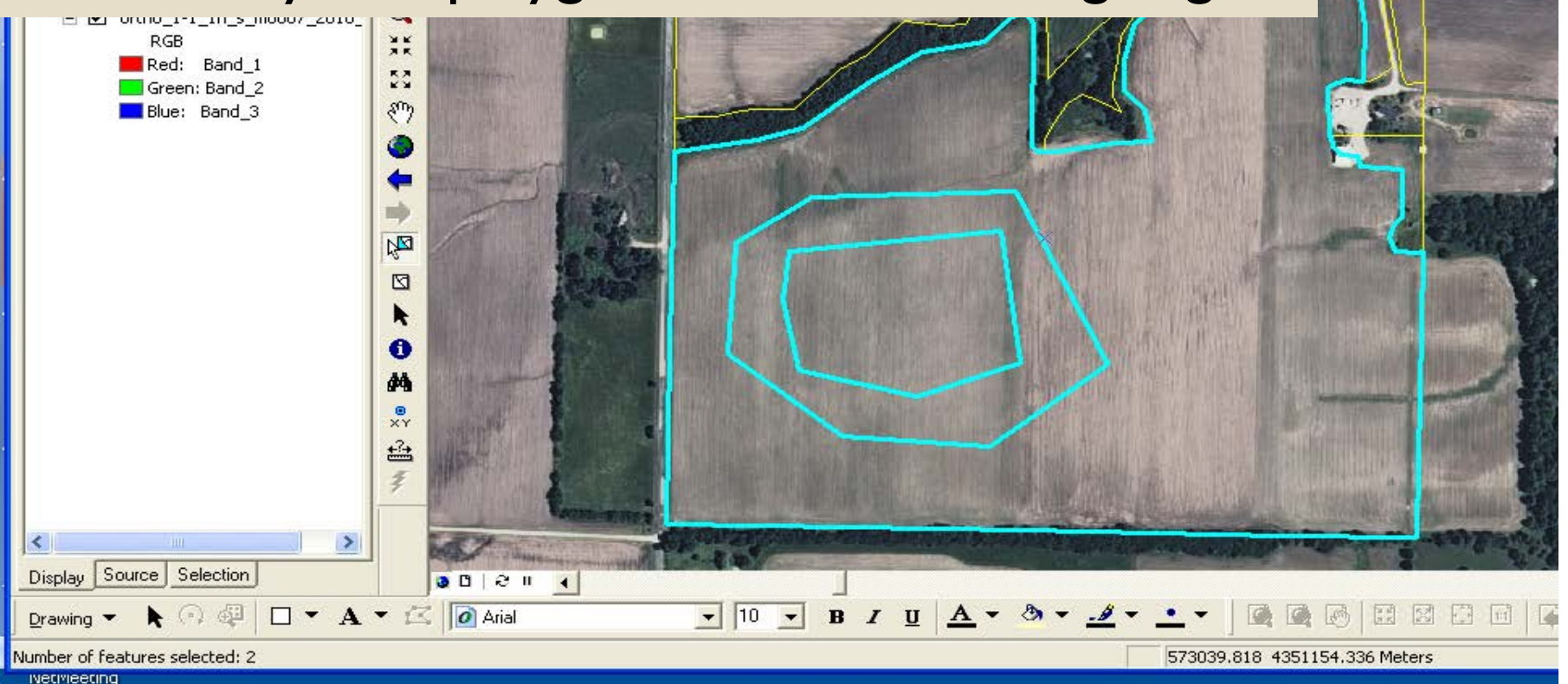

#### 🅄 Untitled - ArcMap - ArcInfo

Drawing 🔻

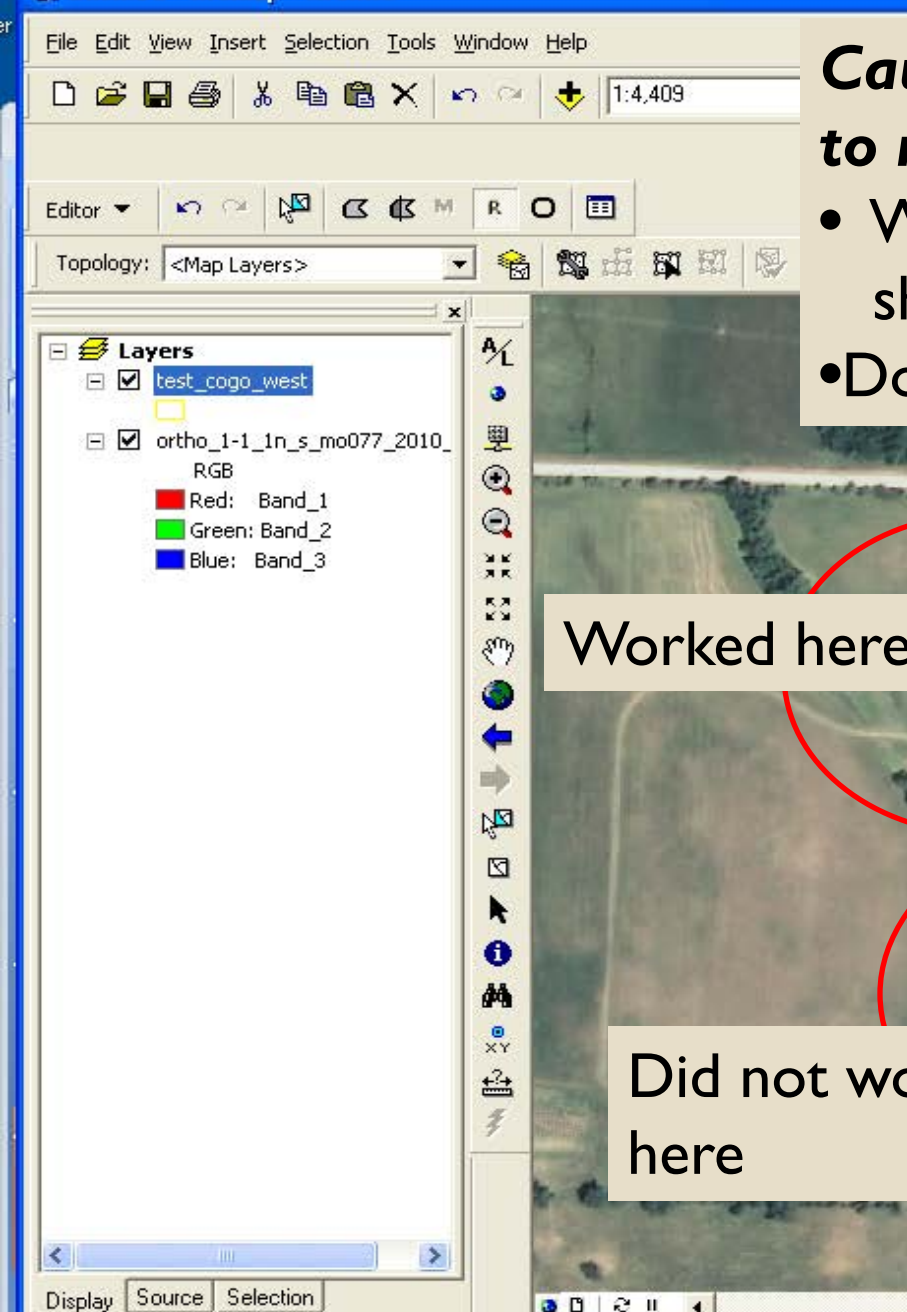

#### **Caution on using R on Polygon Editor** to reshape a feature:

- Works on boundaries not shared with another polygon
- Does not work on shared boundaries

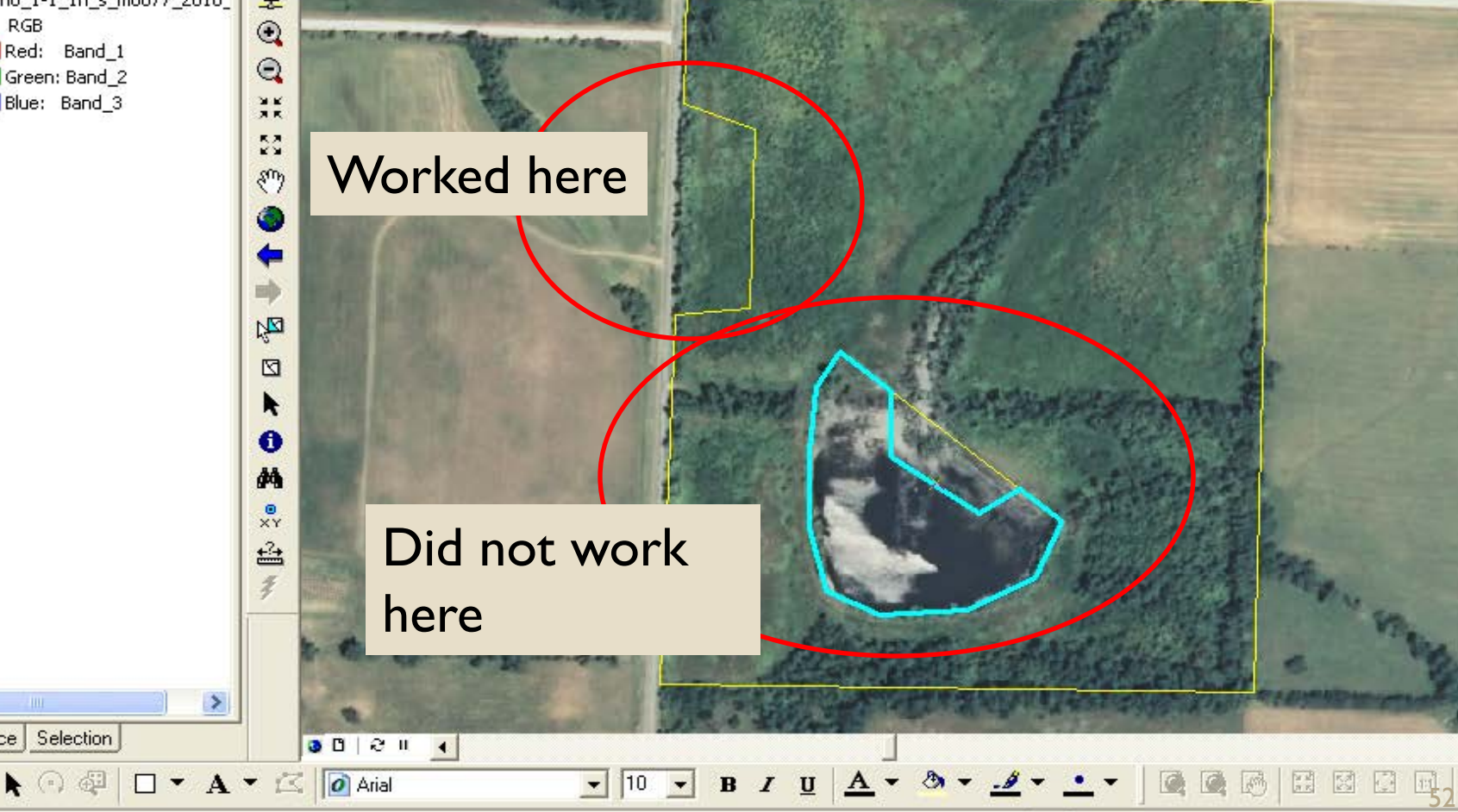

<sup>461706.938 4132895.452</sup> Meters

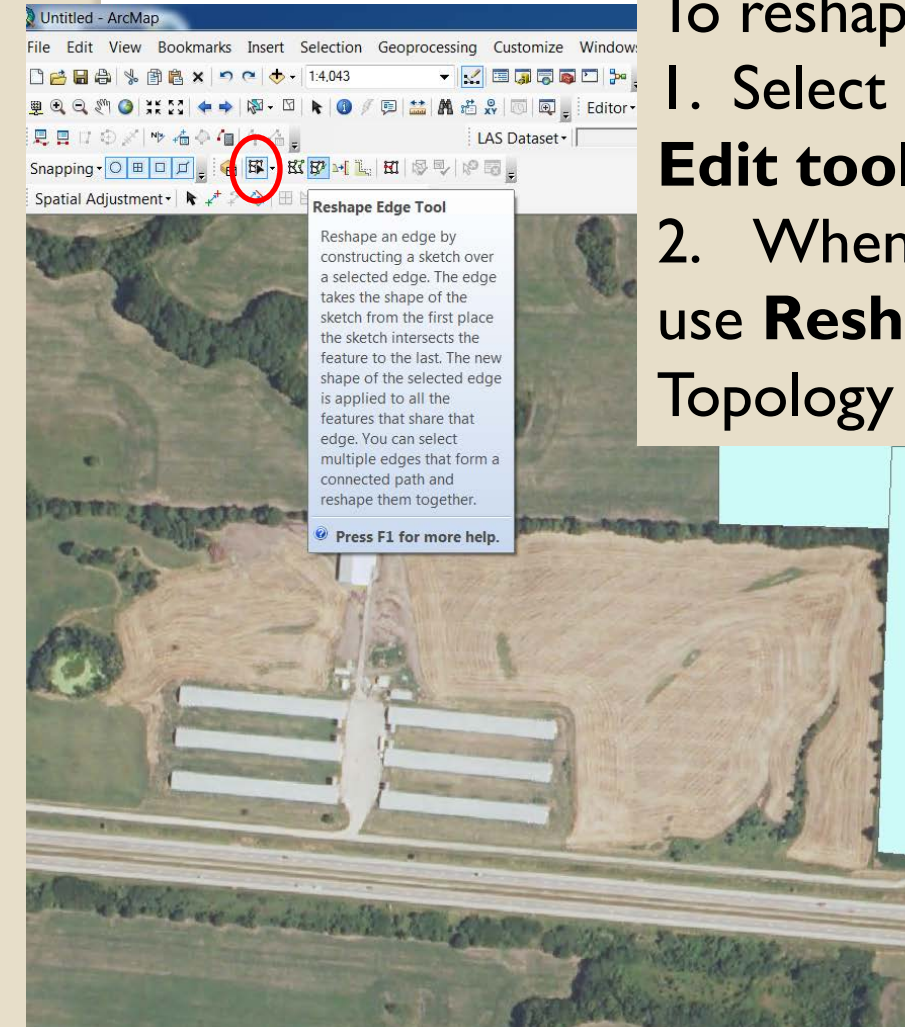

To reshape a shared boundary:
I. Select polygon to edit with the Topology
Edit tool from the topology toolbar.
2. When the polygon turns magenta,
use Reshape Edge tool from
Topology toolbar.

lumber of elements selected: 1

10 2 1

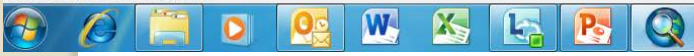

| tled - ArcMap                                                                                                    |                                |                                                           |                             |
|----------------------------------------------------------------------------------------------------|--------------------------------|-----------------------------------------------------------|-----------------------------|
| Edit View Bookmarks Insert Selection Geoproc                                                                                                    | cessing Customize Windows Help | 3D Analyst -                                              |                             |
| 🔚 🖨 % 🗊 🛍 🗙 🔊 🐃 🛧 1:4.043                                                                                                    | 🔻 🔜 🗊 🗊 💿 🖸 🍃 ArcPac           | l Data Manager 🖌 🗐 추 🌮 🖳                                  | 🖲 💂 🗄 Drawing - 💺 🗇 🖅 🗖 - A |
| 으, 🖑 🎱 💥 23 🖛 🌩 🖾 - 🖸 📐 🚳 🖉 🗐 🚞                                                                                                    | 👫 🛍 🥋 🗔 🗔 🚽 Editor - 🕨 📐       |                                                           |                             |
| 1 ロ ④ /   や 橋 令 / 画   今 倍 💂                                                                                                    | LAS Dataset -                  | 💌 🕅 - 🖬 - Filters - 🧔 =                                   |                             |
| oing • 🔿 🖽 🗖 🚅 😪 📾 🛱 • 🗄 \$\$\$ 🕬 🗽 \$\$\$1 🐼                                                                                                    |                                |                                                           |                             |
| ial Adjustment •   💺 📌 🌮 🚫 🖽 🖼 🖊 🖽 🤧 🖓                                                                                                    | =                              |                                                           |                             |
|                                                                                                    |                                |                                                           |                             |
| Call and Call                                                                                                    |                                |                                                           |                             |
|                                                                                                    |                                |                                                           |                             |
|                                                                                                    | A REAL                         | _                                                         | and the second second       |
| · · · · · · · · · · · · · · · · · · ·                                                                                                    | a designation of the second    |                                                           | 100                         |
| THE PARTY OF THE PARTY OF THE P | ALL DONNE - MARCINE            | THE R. P. LEWIS CO., LANSING MICH.                        |                             |
|                                                                                                    | Sand top or 2 100              | - 1                                                       |                             |
| Sketch the new shape ar                                                                                                    | nd both polygons               | THE AS                                                    |                             |
|                                                                                                    | P 70                           | THE REAL PROPERTY AND AND AND AND AND AND AND AND AND AND |                             |

111

Q

are adjusted.

- 11

.

0

W

Po

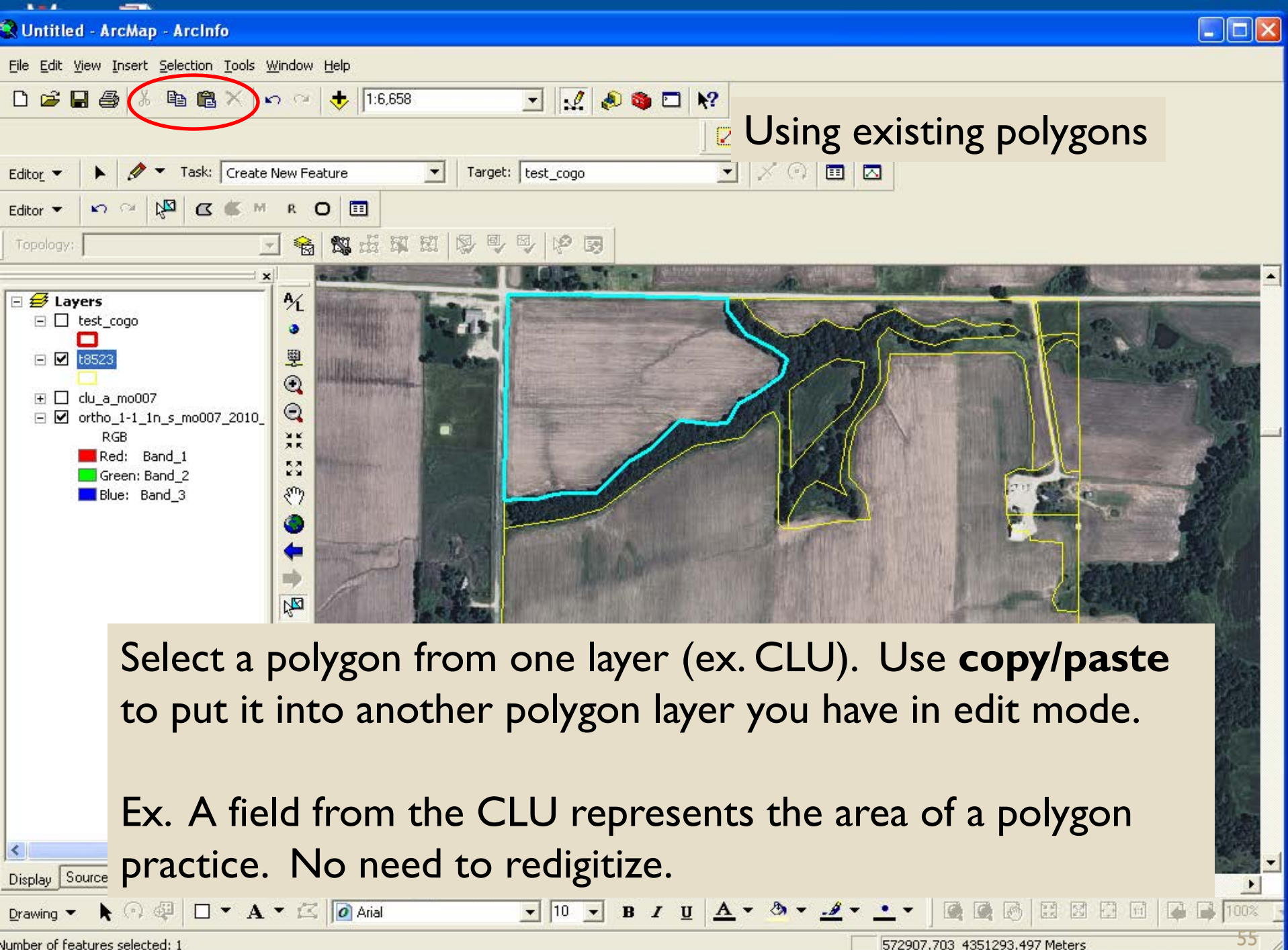

Netweeting

# General Comments on Polygon Editing

 Merge polygons back together if a split or inclusion is not needed (Select polygons to merge; M on Polygon Editor toolbar or Editor>>Merge on Editor Toolbar).
 Deleting polygons often leaves voids you don't want.  Most common reason the Split Feature tool is grayed out is when more than one polygon is selected; can only split one polygon. 😪 Untitled - ArcMap - ArcInfo

Display Source Selection

Jumber of features selected: 2

Drawing 🔻

wearrieding

(n) 🚭

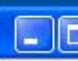

<u>File Edit Yiew Insert Selection Tools Window Help</u>

🗋 🗃 🔚 🎒 👗 🖻 🛍 🗙 🔊 🌝 🔸 1:4.672 🔬 📣 🕲 🖬 🕅 -💽 📈 🙃 🔲 🖂 0 ▼ Task: Create New Feature Target: test\_cogo\_west Editor --D M R O 🖽 A 
 A
 A
 A
 A
 A
 A
 A
 A
 A
 A
 A
 A
 A
 A
 A
 A
 A
 A
 A
 A
 A
 A
 A
 A
 A
 A
 A
 A
 A
 A
 A
 A
 A
 A
 A
 A
 A
 A
 A
 A
 A
 A
 A
 A
 A
 A
 A
 A
 A
 A
 A
 A
 A
 A
 A
 A
 A
 A
 A
 A
 A
 A
 A
 A
 A
 A
 A
 A
 A
 A
 A
 A
 A
 A
 A
 A
 A
 A
 A
 A
 A
 A
 A
 A
 A
 A
 A
 A
 A
 A
 A
 A
 A
 A
 A
 A
 A
 A
 A
 A
 A
 A
 A
 A
 A
 A
 A
 A
 A
 A
 A
 A
 A
 A
 A
 A
 A
 A
 A
 A
 A
 A
 A
 A
 A
 A
 A
 A
 A
 A
 A
 A
 A
 A
 A
 A
 A
 A
 A
 A
 A
 A
 A
 A
 A
 A
 A
 A
 A
 A
 A
 A
 A
 A
 A
 A
 A
 A
 A
 A
 A
 A
 A
 A
 A
 A
 A
 A

A
 A
 A
 A
 A
 A
 A
 A
 A
 A
 A
 A
 A
 A
 A
 A
 A
 A
 A
 A
 A
 A
 A
 A
 A
 A
 A
 A
 A
 A
 A
 A
 A
 A
 A
 A
 A
 A
 A
 A
 A
 A
 A
 A
 A
 A
 A
 A
 A
 A
 A
 A
 A
 A
 A
 A
 A
 A
 A
 A
 A
 A
 A
 A
 A
 A
 A
 A
 A
 A
 A
 A
 A
 A
 A
 A
 A
 A
 A
 A
 A
 A
 A
 A
 A
 A
 A
 A
 A
 A
 A
 A
 A
 A
 A
 A
 A
 A
 A
 A
 A
 A
 A
 A
 A
 A
 A
 A
 A
 A
 A
 A
 A
 A
 A
 A
 A
 A
 A
 A
 A
 A
 A
 A
 A
 A
 A
 A
 A
 A
 A
 A
 A
 A
 A
 A
 A
 A
 A
 A
 A
 A
 A
 A
 A
 A
 A
 A
 A
 A
 A
 A
 A
 A
 A
 A
 A
 A
 A
 A
 A
 A
 A
 A
 A
 A
 A
 A
 A
 A
 A
 Editor 🔻 м 🔒 🗱 🖽 🕱 🖾 🖗 🐼 🖗 🖼 Topology: <map Layers> 4 🖃 🥩 Layers

Error in digitizing resulted in 2 polygons on top of each other;

Merge to one and proceed with split

🗌 🔹 🛧 🖛 🖾 🚺 Arial

🛄 ceptraistatesgisworkgroup

0000

4

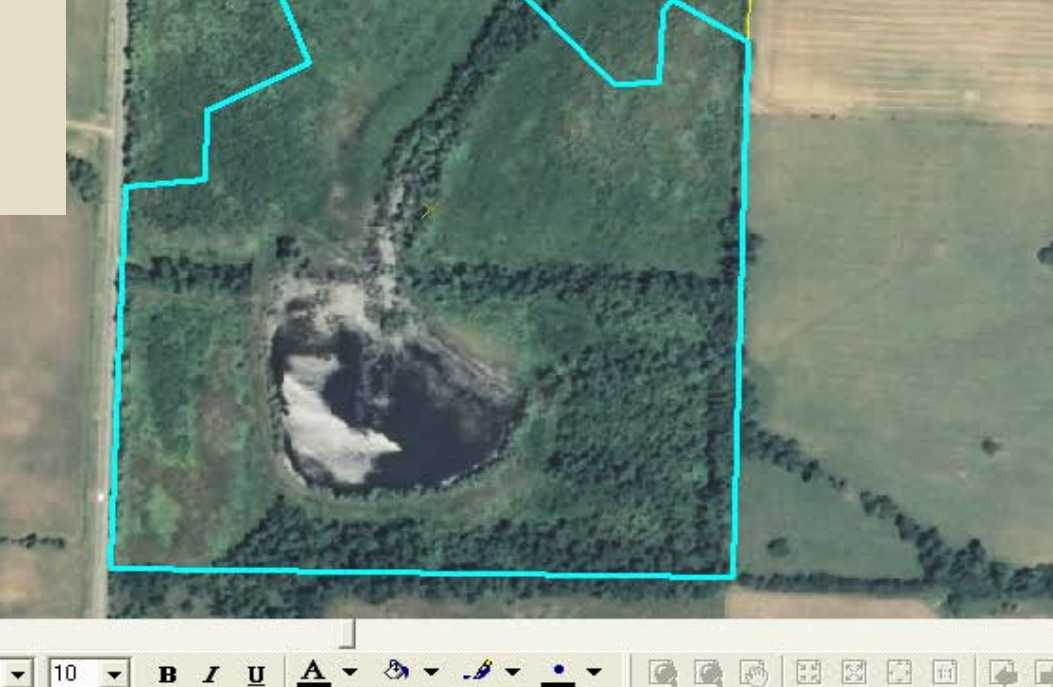

462038.191 4133037.925 Meters

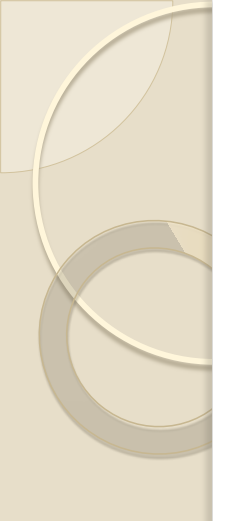

- Starting from scratch, such as merging polygons and resplitting, is often much easier than trying to reshape shared boundaries
- Be cautious, however, if editing polygons associated with CONTRACTS.

### Making Use of Data on f:\geodata

---

s 🗀 F:\geodata

|                                                                                                    | ×   | Name 🔺                  | Size Type   |
|----------------------------------------------------------------------------------------------------|-----|-------------------------|-------------|
| 🖃 🗁 geodata                                                                                                    | ~   | air_quality             | File Folder |
| 🗉 🧰 air quality                                                                                                    | _   | 🗀 cadastral             | File Folder |
| 🗉 🧰 cadastral                                                                                                    |     | Census Census           | File Folder |
| 🗉 🧰 census                                                                                                    |     | 🚞 climate               | File Folder |
| 🗉 🧰 climate                                                                                                    |     | Common_land_unit        | File Folder |
| 🗉 🧰 common land unit                                                                                                    |     | Conservation            | File Folder |
|                                                                                                    |     | Conservation_practices  | File Folder |
| 🗉 🧰 conservation practices                                                                                                    |     | Contural_resources      | File Folder |
| 🗄 🧰 cultural resources                                                                                                    |     | C disaster_events       | File Folder |
| 🗉 🧰 disaster events                                                                                                    |     | 🚞 ecological            | File Folder |
| 🖃 🧰 ecological                                                                                                    |     | C elevation             | File Folder |
| 🗉 🧰 elevation                                                                                                    |     | 🚞 endangered_habitat    | File Folder |
| 🗉 🧰 endangered habitat                                                                                                    |     | anvironmental_easements | File Folder |
| 🗄 🧰 environmental easeme                                                                                                    | nts | 🚞 geographic_names      | File Folder |
| 🖃 🧰 geographic names                                                                                                    |     | 🚞 geology               | File Folder |
| E C geology                                                                                                    |     | avernment_units         | File Folder |
| Image: Second Second |     | 🚞 hazard_site           | File Folder |
| 🗉 🧰 hazard site                                                                                                    |     | 🚞 helps                 | File Folder |
| 🗉 🧰 helps                                                                                                    |     | 🚞 hydrography           | File Folder |
| 🗉 🧰 hydrography                                                                                                    |     | i hydrologic_units      | File Folder |
| 🗉 🧰 hydrologic_units                                                                                                    |     | imagery                 | File Folder |
| 🗉 🧰 imagery                                                                                                    | =   | Caland_site             | File Folder |
| 🗉 🧰 land_site                                                                                                    |     | land_use_land_cover     | File Folder |
|                                                                                                    |     | 🚞 landmarks             | File Folder |
| 🗉 🧰 landmarks                                                                                                    |     | ap_indexes              | File Folder |
| 표 🧰 map_indexes                                                                                                    |     | ameasurement_services   | File Folder |
| 🗉 🛅 measurement_services                                                                                                    |     | Contho_imagery          | File Folder |
| 🗉 🧰 ortho_imagery                                                                                                    |     | 🚞 project_data          | File Folder |
| 🗉 🫅 project_data                                                                                                    |     | i public_utilities      | File Folder |
| 🗉 🧰 public_utilities                                                                                                    |     | C soils                 | File Folder |
| 🗉 🧰 soils                                                                                                    |     | topographic_images      | File Folder |
| 🗉 🛅 topographic_images                                                                                                    |     | transportation          | File Folder |
| 🗉 🧰 transportation                                                                                                    |     | 🚞 wetlands              | File Folder |
| 🗉 🧰 wetlands                                                                                                    | ~   | 🚞 wildlife              | File Folder |
|                                                                                                    | >   | 🛅 zoning                | File Folder |

# Highlights

- f:\geodata\census\towns\towns\_a\_mo.shp
  ..\cultural\_resources\cultural\_resources\_a\_mo.sh
- ..\ecological\heritage2012\_a\_mo.shp
- ..\elevation\contour\_l\_mo<fips>.shp
- ..\environmental\_easements\easements\_a\_mo.gdb all easements – wrp,grp,ewp,frpp
- ..\hydrography\femadfirm\_a\_mo<fips>.shp or femaq3\_a\_mo<fips>.shp 100-yr and 500 yr floodplains

# \hydrography\nhd24k\_l\_<8-digit HUC>.shp streams data

- \hydrologic\_units\wbdhul2\_a\_mo.shp;
   wbdhu8\_a\_mo.shp
- \transportation\roadsmodot\_l\_mo<fips>/shp
- \cadastrak\plss\_a\_mo.shp township/range/sections
- \government\_units\cnty24k\_a\_mo.shp

#### \wetlands\nwi\_a\_mo<fips>.shp national wetlands inventory data

- \wetlands\certified\_determination\_wetlands\_a\_m
   o.shp since 2008\*
- \* FSA uses this layer for recons of CLU no need to make a map for them

Some layers are updated frequently! Request updates if you suspect it is not current.

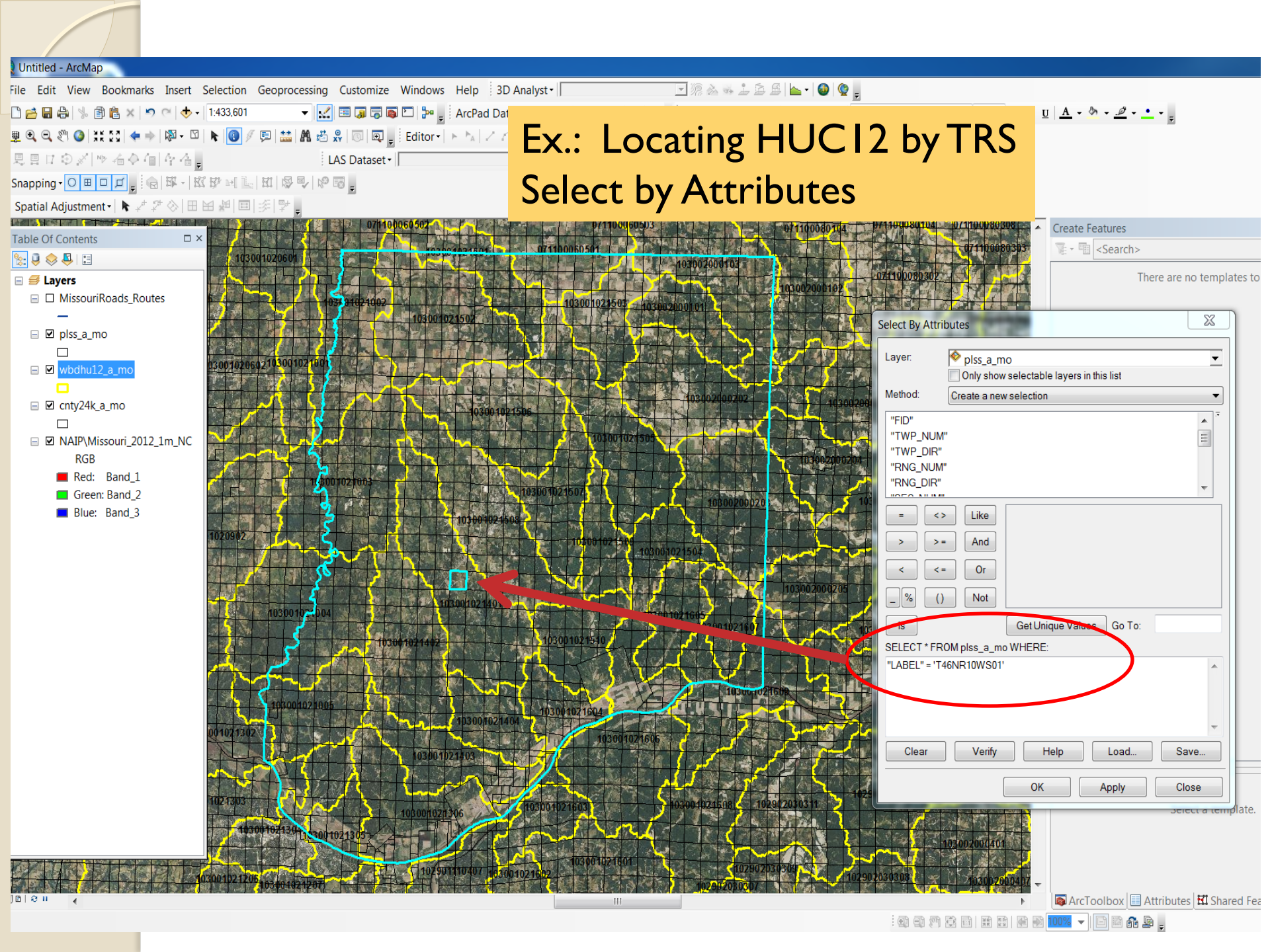

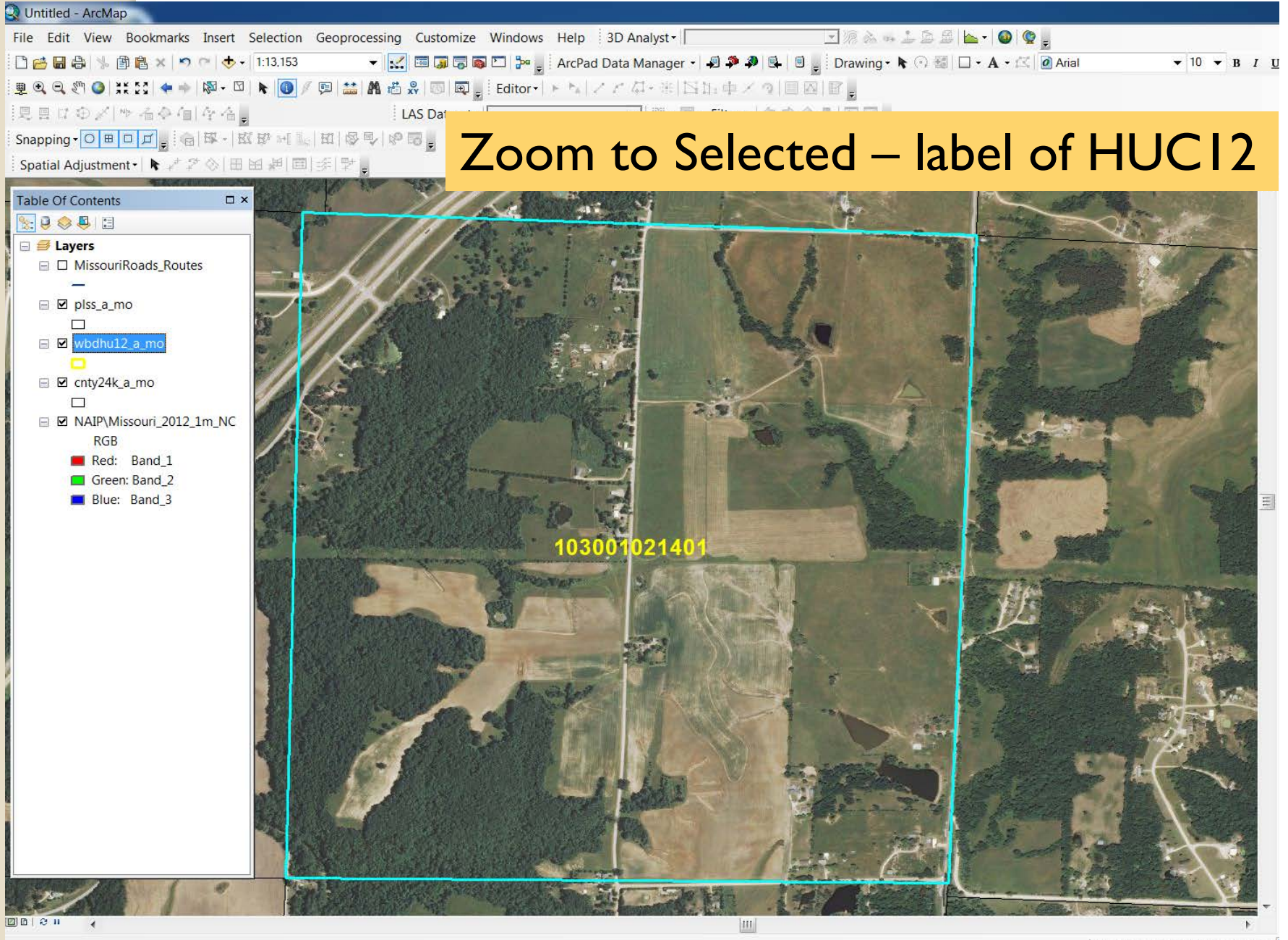

W

X

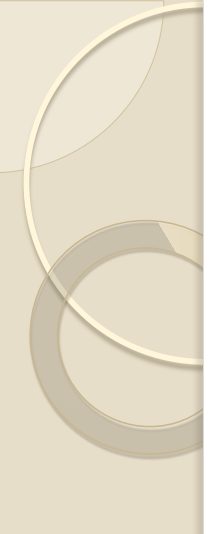

### Metadata

- Information about a data layer
- Stored in a .txt, .met, .xml or .doc file
- Example:
  - Mapclassification.doc explains NWI coding; stored at f:\geodata\wetlands
  - metadata.txt stored with cultural\_resources\_a\_mo.shp

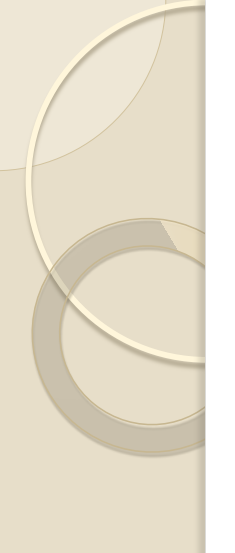

# Data Analysis

 ArcToolbox – accessed from Geoprocessing>>ArcToolbox or from the ArcToolbox icon

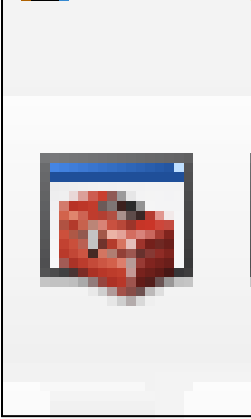

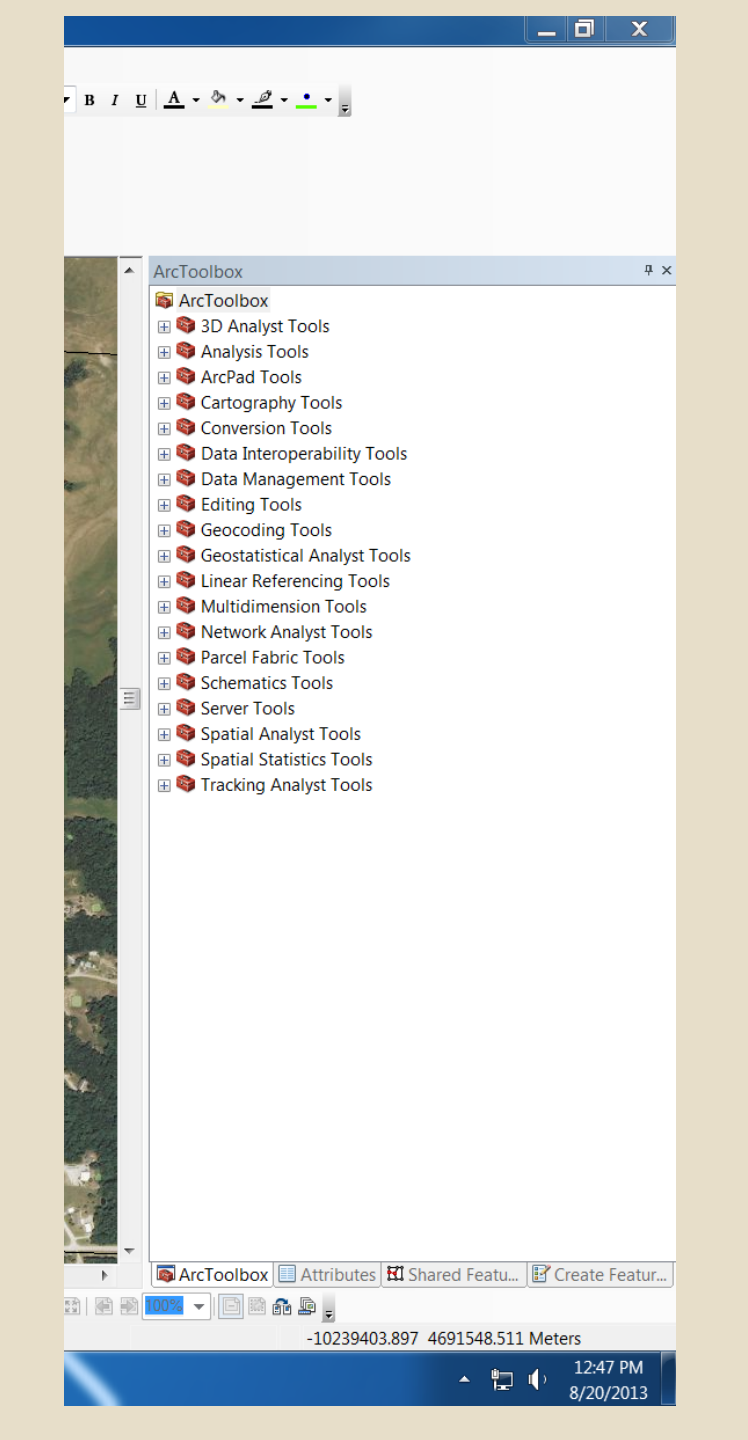

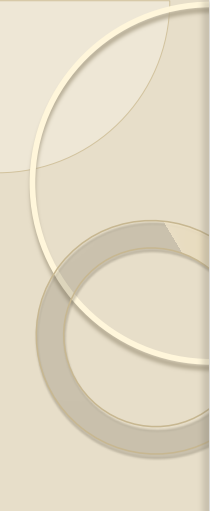

#### Example:

## Show only the contours covering one tract

 Clip – creates a new layer containing the features of the input layer limited to the geographic extent of the clip layer

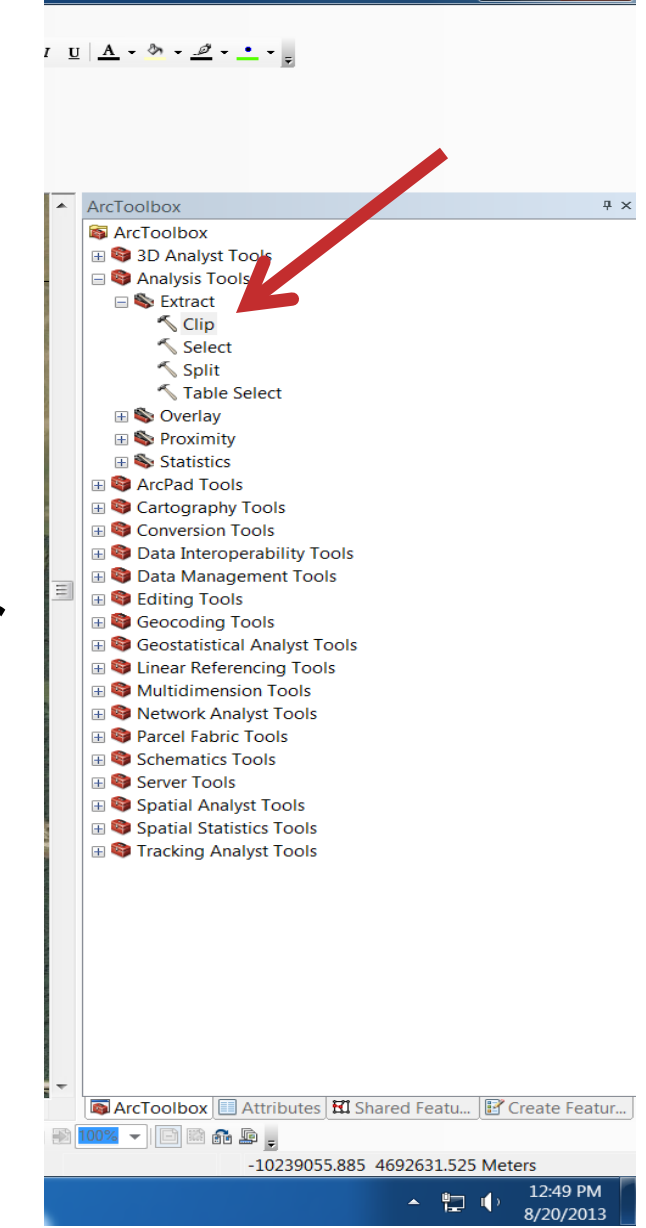

| L<br>t | 🔑 Clip                              |                              |
|--------|-------------------------------------|------------------------------|
| 0      | Input Features                      | Clip                         |
|        | Clip Features                       | Extracts input features that |
|        | Output Feature Class                |                              |
|        | C:\t901contour.shp                  | INPUT                        |
|        | Meters                              |                              |
|        |                                     |                              |
| ) OL   |                                     |                              |
| 9      | OK Cancel Environments << Hide Help |                              |

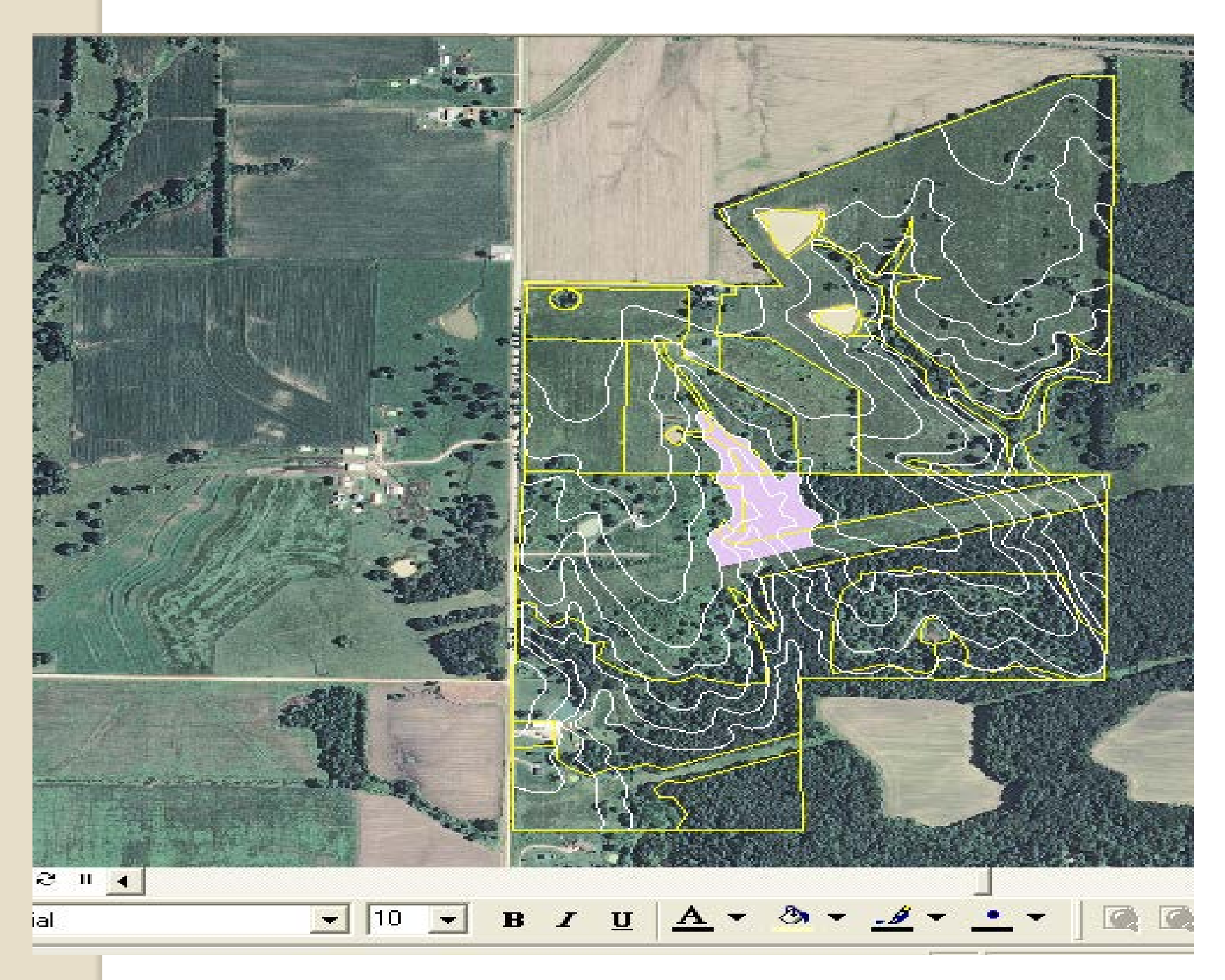

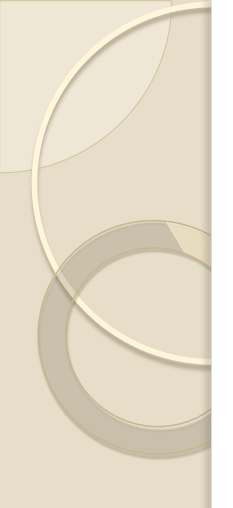

#### Example:

Soil Maps Units by fields of a single tract

Intersect – creates

 a new layer that
 combines the
 features of two
 input layers, limited
 to the geographic
 extent of the
 smaller layer

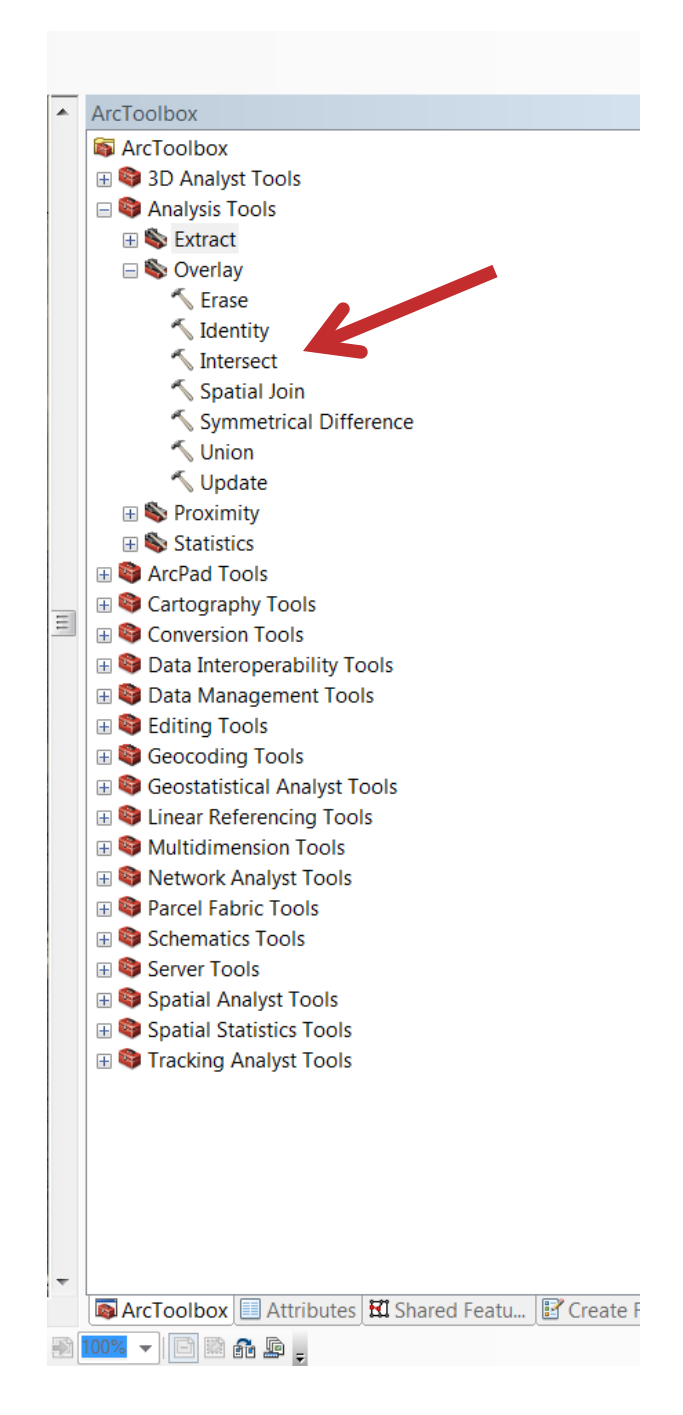
## Intersect

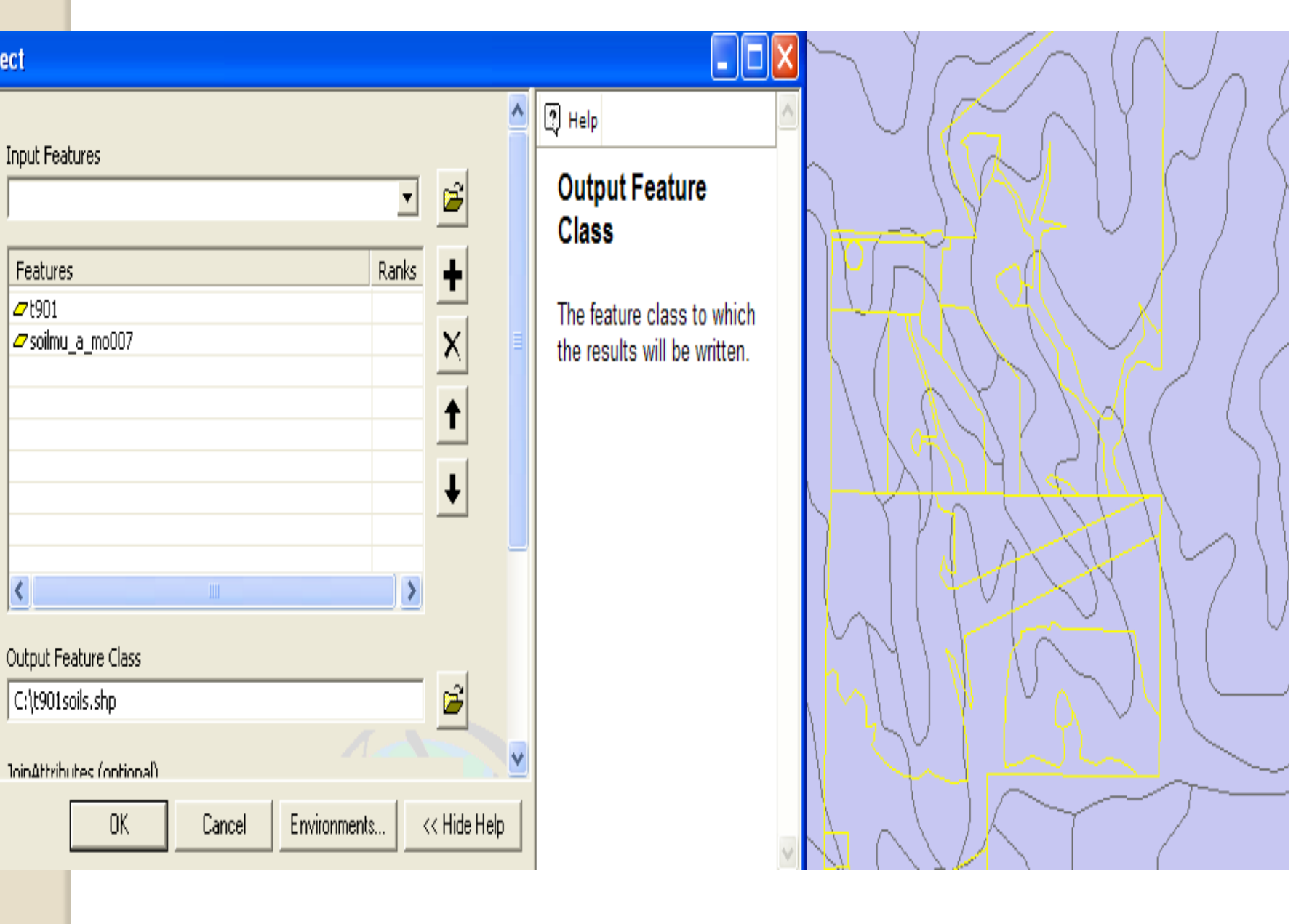

Soils Inventory Button in Toolkit – then has some reporting functions built in – in this case the Toolkit button saves several steps!

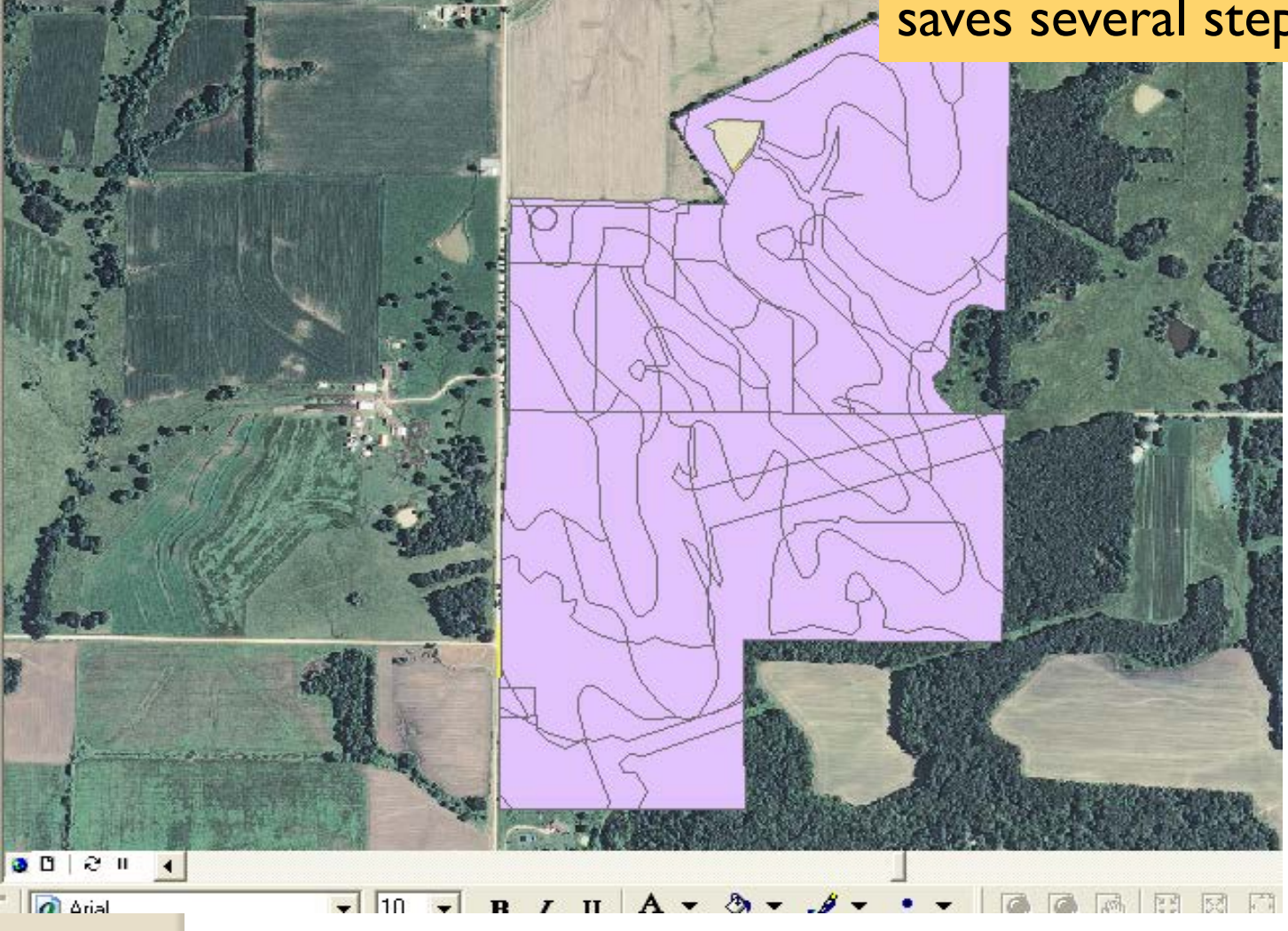

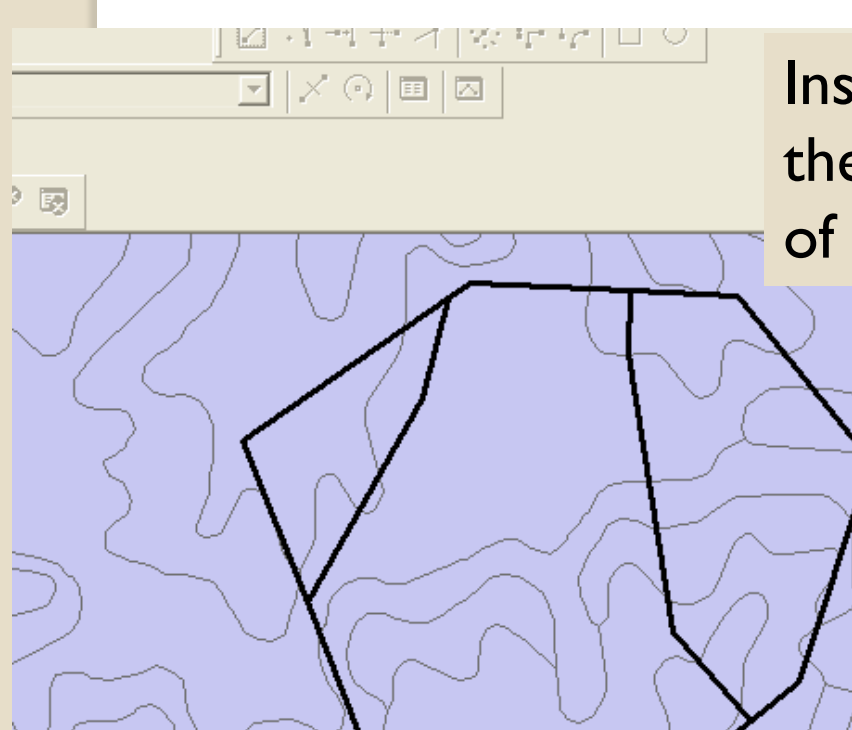

) 🔽 B Z U A T 🕭 T 🥒 T 🔹 T 🖉 🖉 🖗 🗄 🖾 🖬 🚅 🚅

🗿 🛛 😥 🖬 🔺

Instead, what if you wanted the soil map units by subwatersheds of a drainage area:

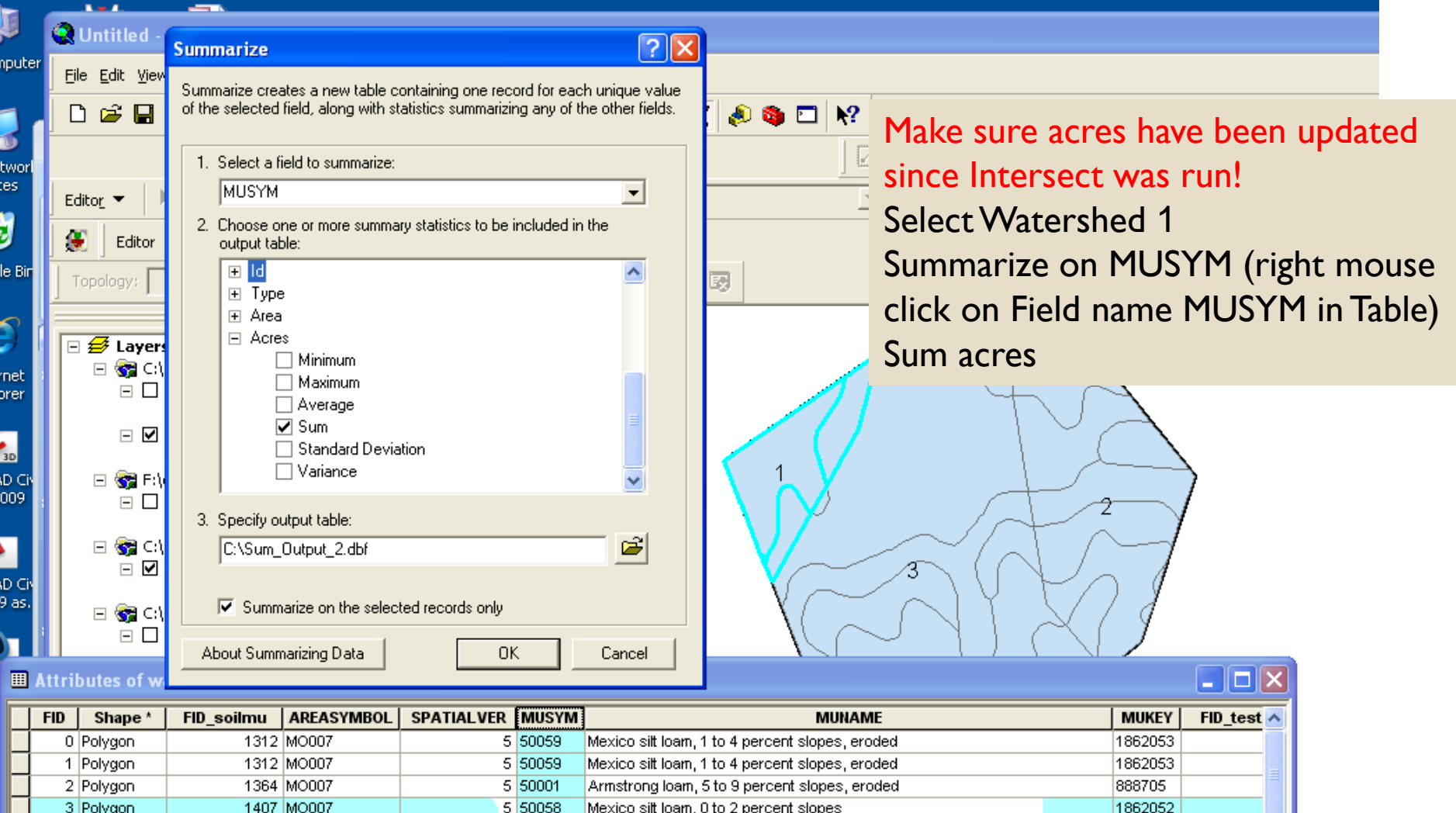

| /                                                                              | Create a summary table grouped by the values in this field |                |         |         |       |                                                 |                             | 589841.41 4337528.444 Meters            |  |
|--------------------------------------------------------------------------------|------------------------------------------------------------|----------------|---------|---------|-------|-------------------------------------------------|-----------------------------|-----------------------------------------|--|
|                                                                                | Drawing 🔻 🗍                                                | <b>k</b> 🖓 🥥 🕻 | • A • Ø | 🖾 Arial |       | ▼ 10 ▼ B Z <u>U</u> <u>A</u> ▼ <u>→</u>         | <u>#</u> + <u>•</u> +   @ @ | r i i i i i i i i i i i i i i i i i i i |  |
| Record: II I D D D Show: All Selected Records (3 out of 20 Selected) Options - |                                                            |                |         |         |       |                                                 |                             |                                         |  |
| <                                                                              |                                                            |                |         |         |       |                                                 |                             |                                         |  |
|                                                                                | 9 Polygon                                                  | 1720           | MO007   | 5       | 50037 | percent slopes, eroded                          | 888711                      | ~                                       |  |
|                                                                                | 8 Polygon                                                  | 1712           | MO007   | 5       | 50037 | percent slopes, eroded                          | 888711                      |                                         |  |
|                                                                                | 7 Polygon                                                  | 1712           | MO007   | 5       | 50037 | percent slopes, eroded                          | 888711                      |                                         |  |
|                                                                                | 6 Polygon                                                  | 1600           | MO007   | 5       | 50059 | Mexico silt loam, 1 to 4 percent slopes, eroded | 1862053                     |                                         |  |
|                                                                                | 5 Polygon                                                  | 1407           | MO007   | 5       | 50058 | Mexico silt loam, 0 to 2 percent slopes         | 1862052                     |                                         |  |
|                                                                                | 4 Polygon                                                  | 1407           | MO007   | 5       | 50058 | Mexico silt loam, 0 to 2 percent slopes         | 1862052                     |                                         |  |
|                                                                                | 3 Polygon                                                  | 1407           | MO007   | 5       | 50058 | Mexico silt loam, 0 to 2 percent slopes         | 1862052                     |                                         |  |
|                                                                                | 2 Polygon                                                  | 1364           | MO007   | 5       | 50001 | Armstrong loam, 5 to 9 percent slopes, eroded   | 888705                      |                                         |  |
|                                                                                | 1 Polygon                                                  | 1312           | MO007   | 5       | 50059 | Mexico silt loam, 1 to 4 percent slopes, eroded | 1862053                     | _                                       |  |
|                                                                                | U Polygon                                                  | 1312           | MOOOA   | 5       | 50059 | Mexico silt loam, 1 to 4 percent slopes, eroded | 1862053                     |                                         |  |

## Point ivetimeeting

589841.41 4337528.444 Meters

| vols Window Help                                                                                                    | Repeat for each subwatershed<br>(More elegantly, you could summarize<br>all subwatersheds by MUSYM and use<br>an Excel Pivot Table to break out the<br>Subwatersheds) |
|----------------------------------------------------------------------------------------------------|----------------------------------------------------------------------------------------------------|
| Image: state state Image: state state Image: state state Image: state state Image: state state Image: state state Image: state state Image: state state Image: state state Image: state state Image: state state Image: state state Image: state state Image: state state Image: state state Image: state Image: state |                                                                                                    |
| $\mathbf{A} \stackrel{\checkmark}{\checkmark} \square \square \stackrel{\frown}{\checkmark} \square \square \stackrel{\frown}{\checkmark} \square \square \stackrel{\frown}{\checkmark} \square \square \square \square \square \square \square \square \square \square \square \square \square \square \square \square \square \square \square$                                                                                                    |                                                                                                    |
| able                                                                                                    | 591500.989 4337249.711 Meters                                                                                                    |

Use Soil Data Viewer to assign Hydrologic Soil Group to Watershed\_Soils Again, summarize a subwatershed selection

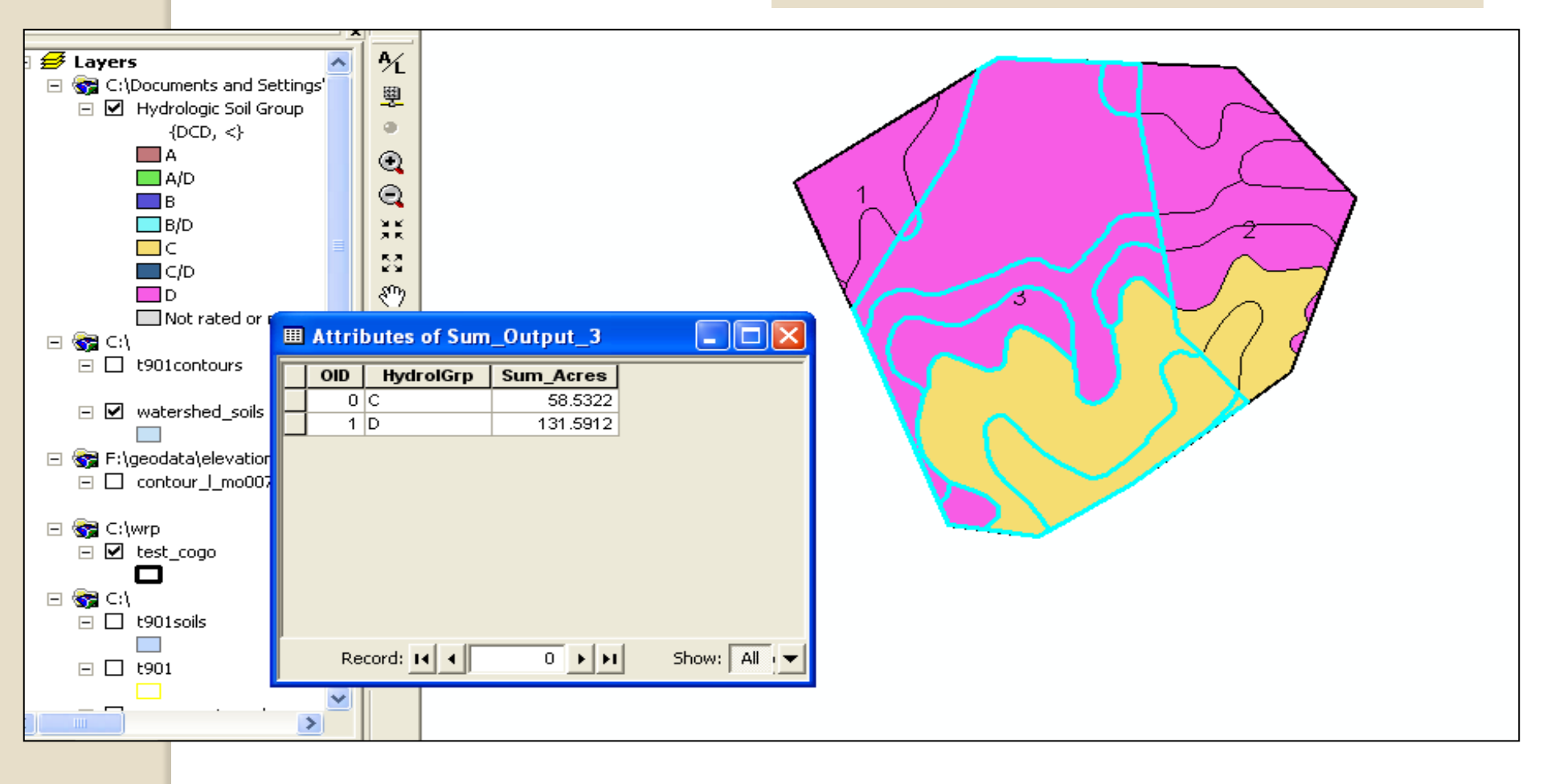

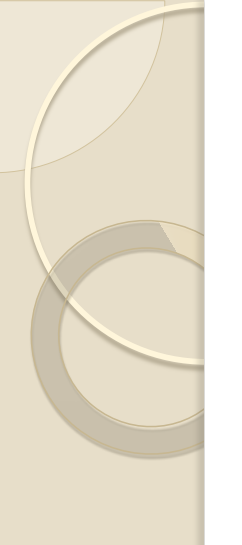

## Other tools

- Analysis>>Proximity>>Buffer
  - Works like the Toolkit buffer tool with a few more options
- Data Management Tools>>Generalization>>Dissolve (removes boundaries among polygons of the same attribute, such as dissolve CLU on TractNBR for a tract boundary layer)

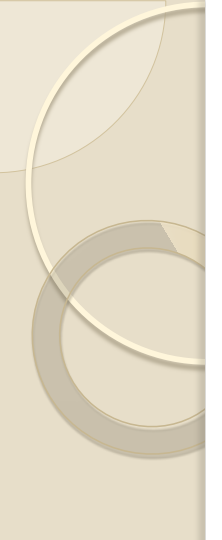

## Summary

- ArcMap is a powerful tool that can make certain tasks easier or more effective
- Do not be caught thinking that GIS is a mapping tool – it can assist with map making but is so much more!